# **BRAHMS 7 UPGRADE NOTES**

July 2012

| A POWERFUL AND FLEXIBLE ONLINE SERVICE           | 2    |
|--------------------------------------------------|------|
| BRAHMS WEBCONNECT                                | 3    |
| ONLINE HERBARIUM TRANSACTIONS: IMAGE BASED LOANS | 4    |
| WEBSITE STYLE AND CSS FILE EDITING               | 4    |
| HERBARIUM OPTIONS – A NEW MENU                   | 5    |
| HERBARIUM BOXES AND FOLDERS                      | 5    |
| RAPID SPECIMEN SCANNING                          | 5    |
| BOTANIC GARDENS                                  | 6    |
| SEED MANAGEMENT                                  | 7    |
| PLOT SAMPLE MODULE                               | 8    |
| TURBOVEG DATA IMPORTER                           | 9    |
| SAVED FILE MANAGER                               | .11  |
| XML EXPORTING                                    | .12  |
| DATA CORRECTION FILES                            | .13  |
| SPECIES FORM                                     | .14  |
| CONSERVATION ASSESSMENT MODULE (CAM) BETA        | .15  |
| TAXONOMIC NAME RESOLUTION SERVICE                | .16  |
| A NEW FORM FOR RDE AND BOTANICAL RECORDS         | . 17 |
| RDE BOTANICAL RECORDS SPECIES NAME CHECKER       | . 18 |
| PHENOLOGY AND PHENOPHASE ANALYSIS                | . 18 |
| IMPROVED ERROR CHECKING ON RE-INDEXING           | . 19 |
| SHORT CUT MENUS EXTENDED                         | .20  |
| Advanced sort and saved FastSort                 | .20  |
| TAG FOR COMMANDS                                 | .21  |
| ZOOM WINDOW ENHANCEMENTS                         | .22  |
| TAXA EXTRACT COLLECTION ANALYSIS                 | .22  |

# A powerful and flexible online service

BRAHMS online (BOL) has been heavily upgraded to a new system with flexible analysis and reporting features for family, genus, species, botanical record, specimen, seed, living collection, map and image data.

BRAHMS online is programmed using the latest Microsoft .net framework in C#. The web components use the MVC framework.

As well as using the BOL service on the secure BRAHMS server, BRAHMS online can be installed on your own server or indeed, any computer running windows. The largest online system (June 2012) is the National Herbarium Netherlands database with some 2 million specimens. Amongst its many features, the new BOL version includes:

- Stats overview of data linked to a website.
- <u>Zoomify</u> for online image viewing.
- Image based <u>online loans management</u> and determination returns.
- Support for e-floras and online monographs.
- Map clustering and a map data browser with Zoom tools.
- Support to publish <u>seed banks</u> and <u>botanic gardens</u> online.
- Substantial search speed increase for large (> 1m specimens) databases.
- BOL now operates on 32 and 64 bit servers.

Many of the new features are described in the Millennium Seed Bank Data Warehouse guide on <a href="http://herbaria.plants.ox.ac.uk/bol/content/documentation/MSBP\_Data\_Warehouse\_help\_document.p">http://herbaria.plants.ox.ac.uk/bol/content/documentation/MSBP\_Data\_Warehouse\_help\_document.p</a> <a href="http://df">df</a> . Most of the examples in this document refer to seed data but apply equally to other BOL data categories.

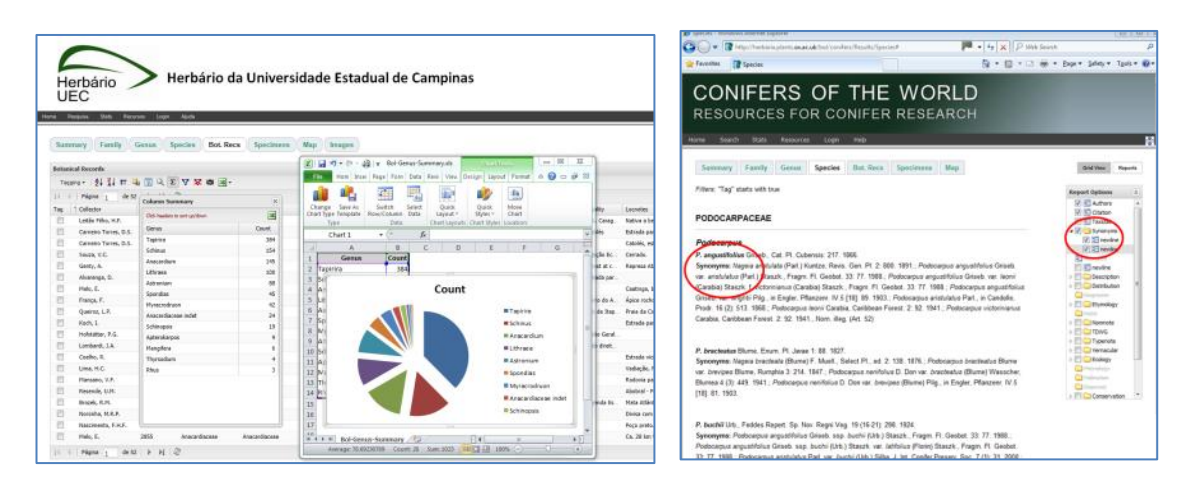

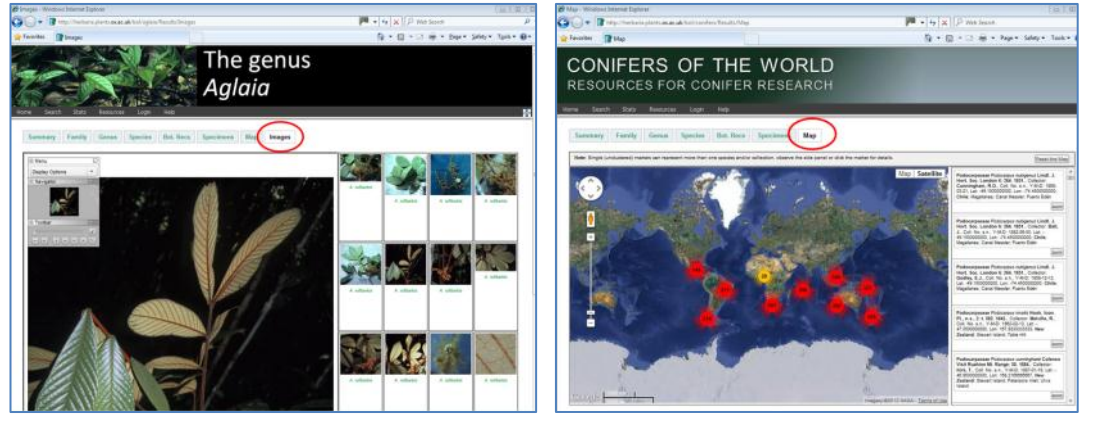

Some sample screens grabbed from various BRAHMS online sites.

#### **BRAHMS WebConnect**

An updated WebConnect system in BRAHMS provides a seamless link to BRAHMS online for website design and data uploading. Some features of the revised WebConnect component:

- A new PublishOnline menu in BRAHMS.
- Improved web page design HTML controls for HTML dummies (i.e. most of us...).
- Taxonomic data uploading implemented, for example descriptions and synonymy.
- Botanical records, specimens and determinations uploaded together.
- All data are now transferred using XML files.
- A great number of upload restrictions may be applied.
- A system of batch queuing data to the server, ideal for larger data uploads.
- Monitor your uploads history.
- A new flexible system for implementing image slide shows <u>http://nivo.dev7studios.com/</u>.

For full details, refer to the revised WebConnect guide on http://herbaria.plants.ox.ac.uk/bol/content/documentation/BRAHMSWebConnect.pdf

| RAHMS online data upload service: connected to server he                                                                                                    | rbaria.plants.ox.ac.uk | X                                                                                                    |
|----------------------------------------------------------------------------------------------------|------------------------|----------------------------------------------------------------------------------------------------|
| Database ID: TEMPLATE                                                                                                    |                        | Logged in as: dlf                                                                                                    |
| Upload data Delete data Upload history                                                                                                    |                        |                                                                                                    |
| Data category to process and/or upload         Taxa       Total taxa in species file: 1         Gazetteer       Botanical records, specimens and determinations         DST - Species distribution summaries       Seed passport, processing and germination tests         Living collections       Images         Herbarium transaction       Images | Restrictions           | When you process botanical record or seed<br>data, you can select the batch upload option.<br>This creates xml files in batches and<br>generates XML files (optionally uploading to<br>server) one by one. This is strongly<br>recommended when uploading more than<br>1000 records.<br>Batch size is set using the relevant option on<br>PublishOnline > Batch upload and queue<br>control files. Use the Tools option to<br>records per batch. You must then tag the |
| Non standard data                                                                                                    |                        | entries in that the to process.<br>If botanical records are are re-uploaded to a<br>server, details for the relevant records will be<br>updated/overwritten.<br>Further information is provided in the<br>WebConnect guide.                                                                                                    |
| Destination folder for XIML transfer files<br>c:\tempfiles-brahms-1\TEI/PLATE\publishonline                                                                                                    |                        | Only create XML: no server upload                                                                                                    |
| Batches queued: Processing batch:                                                                                                    |                        | Create XML and upload to server Press Esc to stop Ext/logout                                                                                                    |

The WebConnect data uploads screen

| abase ID:                                                     | NU                                       |                                                                                                    |                                                                           |                                                                                                    |                                                                                                |                                                                         |                                                                                                |                                                                                                    |                                                                        |                                                              | Logged in as:                                                                  | dif |
|---------------------------------------------------------------|------------------------------------------|----------------------------------------------------------------------------------------------------|---------------------------------------------------------------------------|----------------------------------------------------------------------------------------------------|------------------------------------------------------------------------------------------------|-------------------------------------------------------------------------|------------------------------------------------------------------------------------------------|----------------------------------------------------------------------------------------------------|------------------------------------------------------------------------|--------------------------------------------------------------|--------------------------------------------------------------------------------|-----|
| load data                                                     | Delete                                   | data Upload hist                                                                                                   | ory                                                                       |                                                                                                    |                                                                                                |                                                                         |                                                                                                |                                                                                                    |                                                                        |                                                              |                                                                                |     |
| he status rep<br>ueued (data<br>ported in the<br>se the separ | port lis<br>a subm<br>e statu<br>rate op | ts all <u>prioads made</u><br>itted to server and<br>s field. The update<br>tion to update the o                   | from this data<br>in upload queu<br>history is auto<br>online transaction | base to BRAHM<br>ue); Importing (o<br>-updated when<br>on URL field in y                             | IS online servi<br>data currently<br>you open this<br>your main tran                           | er. Uploads are<br>being imported<br>a page. The Refi<br>isaction file. | categorized by<br>to server databa<br>resh option can                                          | type (e.g. Botanical records, i<br>ase); Complete (data import co<br>be used to force an update if                                                                     | mages, taxa).<br>mplete). Impo<br>you are monit                        | . The status<br>ort errors are<br>toring upload              | indicates:<br>e also<br>ds.                                                    |     |
|                                                               |                                          |                                                                                                    |                                                                           |                                                                                                    |                                                                                                |                                                                         |                                                                                                |                                                                                                    |                                                                        |                                                              |                                                                                |     |
| AG DEL ID                                                     |                                          | CATEGORY                                                                                                    | DATABASEID                                                                | SUPPLIEDBY                                                                                           | SUPPLIEDON                                                                                     | UPLOADEDBY                                                              | UPLOADEDON                                                                                     | FILENAME                                                                                                    | FILESIZE IMF                                                           | PORTTIME S                                                   | STATUS                                                                         |     |
| AG DEL ID                                                     | 947                                      | CATEGORY<br>Botanical Records                                                                                      | DATABASEID<br>NU                                                          | SUPPLIEDBY<br>Administration                                                                         | SUPPLIEDON<br>03/10/2012                                                                       | UPLOADEDBY                                                              | UPLOADEDON<br>03/10/2012                                                                       | FILENAME<br>NU-03-botanicalrecords.XML                                                                                                    | FILESIZE IMF                                                           | PORTTIME S                                                   | TATUS                                                                          |     |
| AG DEL ID                                                     | 947<br>948                               | CATEGORY<br>Botanical Records<br>Botanical Records                                                                 | DATABASEID<br>NU<br>NU                                                    | SUPPLIEDBY<br>Administration<br>Administration                                                       | SUPPLIEDON<br>03/10/2012<br>03/10/2012                                                         | UPLOADEDBY<br>DLF<br>DLF                                                | UPLOADEDON<br>03/10/2012<br>03/10/2012                                                         | FILENAME<br>NU-03-botanicalrecords.XML<br>NU-03-botanicalrecords.XML                                                                                                   | FILESIZE IMF<br>759 00<br>718 00                                       | PORTTIME S                                                   | TATUS<br>Complete                                                              |     |
| AG DEL ID                                                     | 947<br>948<br>949                        | CATEGORY<br>Botanical Records<br>Botanical Records<br>Botanical Records                                            | DATABASEID<br>NU<br>NU<br>NU                                              | SUPPLIEDBY<br>Administration<br>Administration                                                       | SUPPLIEDON<br>03/10/2012<br>03/10/2012<br>03/10/2012                                           | UPLOADEDBY<br>DLF<br>DLF<br>DLF                                         | UPLOADEDON<br>03/10/2012<br>03/10/2012<br>03/10/2012                                           | FILENAME<br>NU-03-botanicalrecords XML<br>NU-03-botanicalrecords XML<br>NU-03-botanicalrecords XML                                                                     | FILESIZE IMF<br>759 00<br>718 00<br>725 00                             | PORTTIME S<br>0:19 C<br>0:19 C<br>0:20 C                     | STATUS<br>Complete<br>Complete                                                 |     |
| AG DEL ID                                                     | 947<br>948<br>949<br>950                 | CATEGORY<br>Botanical Records<br>Botanical Records<br>Botanical Records<br>Botanical Records                       | DATABASEID<br>NU<br>NU<br>NU<br>NU                                        | SUPPLIEDBY<br>Administration<br>Administration<br>Administration                                     | SUPPLIEDON<br>03/10/2012<br>03/10/2012<br>03/10/2012<br>03/10/2012                             | UPLOADEDBY<br>DLF<br>DLF<br>DLF<br>DLF                                  | UPLOADEDON<br>03/10/2012<br>03/10/2012<br>03/10/2012<br>03/10/2012                             | FILENAME<br>NU-03-botanicalrecords XML<br>NU-03-botanicalrecords XML<br>NU-03-botanicalrecords XML<br>NU-03-botanicalrecords XML                                       | FILESIZE IMF<br>759 00<br>718 00<br>725 00<br>328 00                   | PORTTIME S<br>0:19 C<br>0:19 C<br>0:20 C<br>0:18 C           | STATUS<br>Complete<br>Complete<br>Complete                                     |     |
| AG DEL ID                                                     | 947<br>948<br>949<br>950<br>990          | CATEGORY<br>Botanical Records<br>Botanical Records<br>Botanical Records<br>Botanical Records<br>Images             | DATABASEID<br>NU<br>NU<br>NU<br>NU<br>NU                                  | SUPPLIEDBY<br>Administration<br>Administration<br>Administration<br>Administration                   | SUPPLIEDON<br>03/10/2012<br>03/10/2012<br>03/10/2012<br>03/10/2012<br>03/11/2012               | UPLOADEDBY<br>DLF<br>DLF<br>DLF<br>DLF<br>DLF                           | UPLOADEDON<br>03/10/2012<br>03/10/2012<br>03/10/2012<br>03/10/2012<br>03/11/2012               | FILENAME<br>NU-03-botanicalrecords XML<br>NU-03-botanicalrecords XML<br>NU-03-botanicalrecords XML<br>NU-07-mages XML                                                  | FILESIZE IMF<br>759 00<br>718 00<br>725 00<br>328 00<br>4 00           | PORTTIME S<br>219 C<br>220 C<br>218 C<br>218 C               | Complete<br>Complete<br>Complete<br>Complete<br>Complete                       |     |
| AG DEL ID                                                     | 947<br>948<br>949<br>950<br>990<br>993   | CATEGORY<br>Botanical Records<br>Botanical Records<br>Botanical Records<br>Botanical Records<br>Images<br>Taxonomy | DATABASEID<br>NU<br>NU<br>NU<br>NU<br>NU<br>NU<br>NU                      | SUPPLIEDBY<br>Administration<br>Administration<br>Administration<br>Administration<br>Administration | SUPPLIEDON<br>03/10/2012<br>03/10/2012<br>03/10/2012<br>03/10/2012<br>03/11/2012<br>03/11/2012 | UPLOADEDBY<br>DLF<br>DLF<br>DLF<br>DLF<br>DLF<br>DLF                    | UPLOADEDON<br>03/10/2012<br>03/10/2012<br>03/10/2012<br>03/10/2012<br>03/11/2012<br>03/11/2012 | FILENAME<br>NU-03-botanicalrecords.XML<br>NU-03-botanicalrecords.XML<br>NU-03-botanicalrecords.XML<br>NU-03-botanicalrecords.XML<br>NU-07-Images.XML<br>NU-01-faxa.XML | FILESIZE IMF<br>759 00<br>718 00<br>725 00<br>328 00<br>4 00<br>125 00 | PORTTIME S<br>19 C<br>19 C<br>20 C<br>18 C<br>100 C<br>102 C | STATUS<br>Complete<br>Complete<br>Complete<br>Complete<br>Complete<br>Complete |     |

A sample WebConnect uploads history screen

#### **Online herbarium transactions: image based loans**

BRAHMS and BRAHMS online (BOL) provide facilities to generate and manage online, image based loans. For full details, refer to:

http://herbaria.plants.ox.ac.uk/bol/content/documentation/onlineloans.pdf

| OX<br>SPE                                                                            | OXFORD UNIVERSITY HERBARIA                        |                |           |           |           |                               |                   |            |                |                                      |
|--------------------------------------------------------------------------------------|---------------------------------------------------|----------------|-----------|-----------|-----------|-------------------------------|-------------------|------------|----------------|--------------------------------------|
| Home S                                                                               | earch                                             | Stats Res      | sources   | Members   | Administr | ation Logout Help             |                   |            |                |                                      |
| Sum                                                                                  | mary                                              | Family         | Gen       | us Sp     | ecies I   | Bot. Recs Transaction Ima     | ages              |            |                | Grid View Reports                    |
| Transa                                                                               | ction: K                                          | EP01JUL        | Y2012     |           |           |                               |                   |            | Det. Status Ke | v                                    |
| Attn                                                                                 | Visitor                                           |                |           |           | 1         | Database: AGLAIA              |                   |            | a. Det. not ye | et considered                        |
| Rijks                                                                                | herbariu                                          | m<br>14 0000 F |           |           |           | Category: Digital loans       | 107/0040          |            | b. Existing d  | et. is incorrect (det. unknown)      |
| Neth                                                                                 | erlands                                           | 14, 2300 H     | A Leide   | :11       |           | Supplied by: Administration   | /07/2013          |            | c. Existing d  | et. is incorrect (new det. doubtful) |
|                                                                                      |                                                   |                |           |           |           |                               |                   |            | d. Existing d  | et, is confirmed                     |
| Com                                                                                  | ments: 8                                          | specimen       | I(S) of A | glaia (Me | liaceae)  | Retu                          | m my dets         |            | o. Enoung a    |                                      |
| Return                                                                               | to 'My T                                          | ransaction     | s' list   |           |           |                               |                   |            |                |                                      |
| Transa                                                                               | iction Sp                                         | ecimens        |           |           |           |                               |                   |            |                |                                      |
| Tag                                                                                  | jing 🕶 🕴                                          | ↓ <u>₹</u> ↓ m | -         | 🤍 Σ       | 7 🗙 🕸     | ≝ -   ₫                       |                   |            |                | External Search Links 👻              |
| 14 4                                                                                 | Page                                              | 1 of 1         |           | 12        |           |                               |                   |            |                | Display 20 👻 records per page        |
| Tag                                                                                  | Det.                                              | Collector      | Numbe     | Herbariur | Barcode   | Species                       | Current Species   | Collected  | Country        | Images                               |
|                                                                                      | d.                                                | Chua, L        | FRI       | KEP       | 95545     | Aglaia rubinervis             | Aglaia rubiginosa | 1992-04-28 | Malaysia       | (2)                                  |
|                                                                                      | d.                                                | Chua, L        | FRI       | KEP       |           | Aglaia rubinervis             | Aglaia rubiginosa | 1992-04-28 | Malaysia       | (2)                                  |
| 🔄 d. Comer, SFN KEP 95561 Aglala rubinervis Aglala rubinjinosa 1939-06-25 Malaysia 📸 |                                                   |                |           |           |           |                               | <b>(()</b>        |            |                |                                      |
|                                                                                      | d. Corner, SFN KEP Aglaia rubinervis Aglaia rubig |                |           |           |           |                               |                   | 1939-06-25 | Malaysia       | 6                                    |
|                                                                                      | e.                                                | Ngadim         | SFN       | KEP       | 95566     | Aglaia rubinervis ssp. myname | Aglaia rubiginosa | 1939-06-27 | Malaysia       | (C)                                  |
|                                                                                      | e.                                                | Ngadim         | SFN       | KEP       |           | Aglaia rubinervis ssp. myname | Aglaia rubiginosa | 1939-06-27 | Malaysia       | 6                                    |
|                                                                                      | d.                                                | Ngadim         | SFN       | KEP       | 95557     | Aglaia rubinervis             | Aglaia rubiginosa | 1939-07-24 | Malaysia       | (2)                                  |
|                                                                                      |                                                   |                |           |           |           |                               |                   |            |                |                                      |

## Website style and css file editing

Amongst the changes with WebConnect, more control over website layout is provided through editing access to your css (Cascading Style Sheet) file. Those interested can create/upload a custom css to help standardise fonts, colors, background, borders, text formatting and link effects on your BOL websites.

| RAHMS online update service: connected to                                                                                                    | server herbaria.plants.ox.ac.uk                                                                                                    | Σ          |
|----------------------------------------------------------------------------------------------------|----------------------------------------------------------------------------------------------------|------------|
| osite to edit: brahms                                                                                                    | ▼ in language: en ▼ Site filter ▼ Clear ▼ Logged in as: dlf BRAHMS WebConnec                                                                                                    | ct help    |
| t Images Website style/css Database links                                                                                                    | http://dps.plants.ox.ac.uk/bp<br>Search theme Create site Delete site Owner PublishedBy HTML help                                                                                                    | onnect.pd  |
| Default css My css Help with css                                                                                                    | Edit the overall style for your website using the default options or your own custom css (cascading style sheet)                                                                                                    | style file |
| Left margin back colour: #FFFFFF use<br>Left margin text colour: #DCDCC; use<br>Left margin width in px<br>Main text back colour: #FFFFFF use<br>Home page text colour: #000000 use<br>Hyperlink colour: #000080 use<br>Right margin back colour: #000000 use<br>Quick search text colour: #F5DEB3 use<br>Restore default css | body (background-color: #fffff; color: #000000.)<br>h1, h2, h3, h4, h5, h6 (background-color: transparent; color: #000000.)<br>a, alink, avisted, a.hover (background-color: transparent; color: #000000.)<br>#totentity (background-color: #forsection: #forsection: | 30.)       |
| Update style online                                                                                                    |                                                                                                    | Ŧ          |

#### Herbarium options - a new menu

A reorganisation of herbarium related functions under a new principal 'Herbaria' menu as shown below. If needed, ensure the menu option is enabled from **Utilities > My setup > Active modules**.

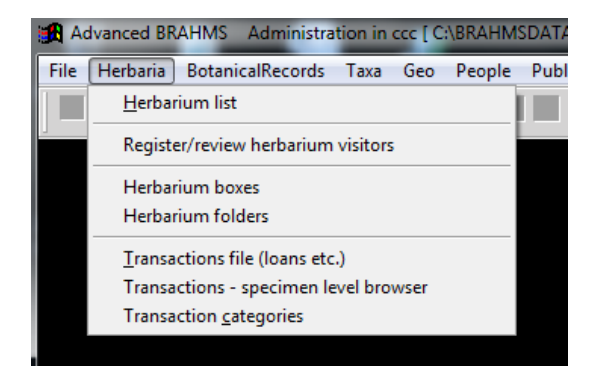

## Herbarium boxes and folders

Curation features have been added to manage herbarium boxes and specimen folders. Items are identified by barcodes. Herbarium specimens can now be linked to individual boxes and folders and the number of herbarium sheets per folder and folders per box auto-calculated. Folders are linked into boxes and can be assigned a taxa group (down to species level) and a geographic text, often a 'region'. These features have been added in part to support high volume, high resolution herbarium scanning initiatives such as that currently being implemented by Naturalis in the Netherlands.

## **Rapid specimen scanning**

High volume, high resolution rapid specimen imaging tools developed in collaboration with Naturalis,

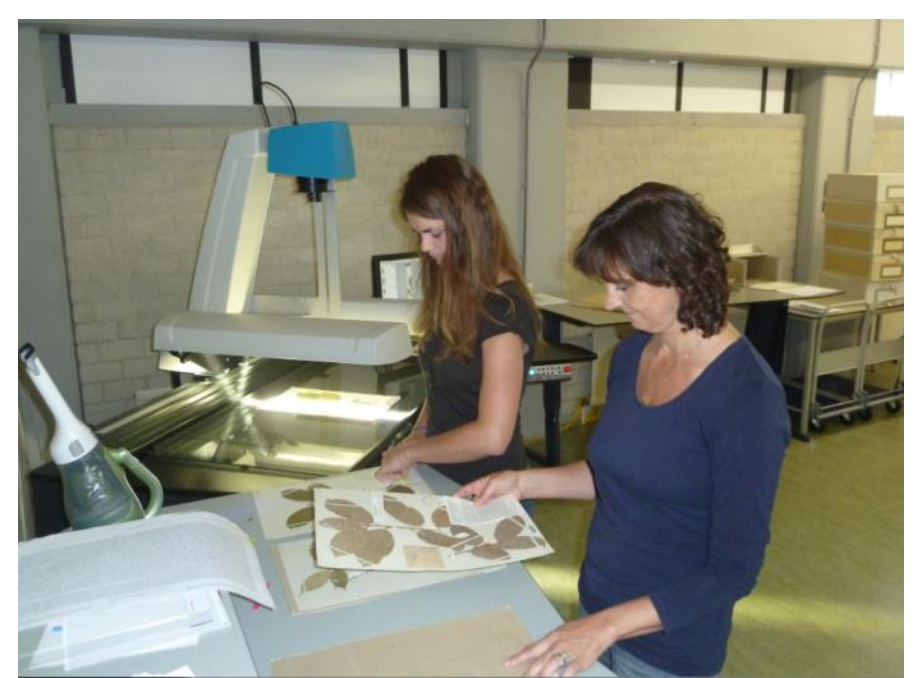

Netherlands. For each herbarium box, images are scanned for the box (barcode), each folder cover within a box and each sheet within each folder. Barcodes (matrix) are included in the data returned from the scanner and all data are saved to a .csv file using post scan software developed by Naturalis.

The CSV file is imported to RDE using a new **Tools** import option. Data and image file names are added, based on the correctly sorted, scanned images for each box, folder (taxa + region) and auto-propagated to all sheets within the folder, these having the same taxa and geo-region coding. Data from specimen images can then be added on a limited basis depending on resources (*e.g.* collector name, number, date, country). This process is currently being further developed and tested at the Naturalis herbaria in Wageningen and Leiden. The image shows the new scanning process underway at Wageningen.

#### **Botanic Gardens**

The Living Collections module for botanic gardens has been extended and refined after a year of use at the Oxford Botanic Garden.

| Advance<br>e Edit | d BRAHMS Ader<br>View Goto Ti |                    | اد.<br>الم   | <u></u>      |            |                      |          | Alli      | um sikkii<br>ession # | nense<br>2003084 | I.18°A  |                |                                              |                         |           |             |
|-------------------|-------------------------------|--------------------|--------------|--------------|------------|----------------------|----------|-----------|-----------------------|------------------|---------|----------------|----------------------------------------------|-------------------------|-----------|-------------|
| X-                |                               | Accession Acc      | uisition     | Plant origin | Plant loo  | ation identification | Vouche   | r Labels  | Propagation           | Events           | Track   |                | Taxa Stat                                    | s Comments Help         | EventSum  |             |
| A Links           | allestings AASTR              | Del Eventdd E      | ventmm       | Eventyy      | Event      | Spname Bgloccod      | e C      | heckby    | Lystatus              | Planttotai I     | osscaus | e Labelcheck   | A Clean and an                               | and to incate taxe      | 1.1       | 2 2 27      |
| Living            | oviecouris - Miran            | 0                  | 2            | 2011 5       | tock check | Allum sikk RG-WORL   | D Tom Pr | ice       | alve                  | 0                |         |                | E Acantha                                    | ceae                    | iii -     | p   w*   ca |
| del i             | d accest                      | 0                  | 10           | 2005 5       | tock check |                      | Adams    | Standing  |                       | 0                |         |                | Acorace                                      | 80                      |           | fullname    |
|                   | 20831 19831                   | 0                  | 1            | 2004 5       | lock check |                      | James    | Stevenson |                       | 0                |         |                | Actinidia                                    | ceae                    |           | Camellia    |
| _                 | 20832 20071                   | 0                  | 8            | 2003 5       | tock check |                      | James    | Stevenson |                       | 0                |         |                | Actiniopt                                    | eridaceae               |           | Alchemili   |
|                   | 20833 20030                   | 0                  | 6            | 2003 5       | tock check |                      | Celia S  | awyer     |                       | 0                |         |                | Adamac<br>Adoxace                            | ese<br>ac               |           | Allium si   |
|                   | 20834 19931                   |                    |              |              |            |                      |          |           |                       |                  |         |                | Agapant                                      | haceae                  |           | Casuarir    |
|                   | 20835 19881                   |                    |              |              |            |                      |          |           |                       |                  |         |                | * 🗄 Agavace                                  | ae                      |           | Amorpho     |
|                   | 20836 19961                   | <                  |              |              |            |                      |          |           |                       |                  |         |                | Alzoace                                      | ie.                     |           | Aristoloci  |
|                   | 20837 20090                   |                    |              |              |            |                      |          |           |                       |                  |         |                | Aliaceae                                     | Jeac                    | 10        | Ammivis     |
|                   | 20838 20010                   | E                  | rent title:  | Stock ches   | k:         |                      |          |           |                       |                  |         |                | E Aloacea                                    |                         |           | Euphorbi    |
|                   | 20839 20100                   | Che                | cked by:     | Tom Drine    |            |                      |          | 100       |                       |                  |         |                | E Alstroem                                   | eriaceae                |           | Luffa aeç   |
|                   | 20840 20010                   |                    | cine of      | DD MM        | 2002       |                      |          | -         |                       |                  |         |                | Altingiac                                    | 586                     |           | Narcissu    |
|                   | 20641 19931                   | Eu                 | ant data:    | DD MM        | 2011       |                      |          |           |                       |                  |         |                | <ul> <li>Amerant</li> <li>Amerant</li> </ul> | 1aceae                  |           | Nepeta s    |
|                   | 20842 19852                   |                    | erre Galere. | 0 2          | 2011       |                      |          | -         |                       |                  |         |                | E Anacard                                    | aceae                   |           | Abies vei   |
|                   | 20843 20010                   |                    | Status:      | alive        |            |                      |          |           |                       |                  |         |                | Annonac                                      | eae                     |           | Acacia Io   |
|                   | 20844 00011                   | Locality confi     | rmed as:     | RG-WORL      | 0          |                      |          |           |                       |                  |         |                | Aphyllan                                     | haceae                  |           | Angelica    |
|                   | 20845 00018                   | Name confi         | med as.      | Alkum skid   | mense Bake | T                    |          |           |                       | 6                | 3       |                | Apiacear                                     |                         | 1.00      | Viola odc   |
|                   | 20846 20060                   | P                  | ant total:   | 0            |            |                      |          |           |                       | 10               |         |                | Aponope                                      | tonaceae                |           | Werauhi:    |
|                   | 20847 00040                   | Lab                | el check     | Lat          | eitvoe     |                      |          |           |                       |                  | 1       | Set as current | Aquitola                                     | cese                    |           | Passiflor   |
|                   | 20848 00042                   |                    |              |              | - 01-      |                      |          |           |                       |                  |         |                | E Aracese                                    |                         |           | Paulown     |
|                   | 20849 20070                   | LVE                | ni noces     |              |            |                      |          |           |                       |                  |         |                | Aracese                                      |                         |           | Asclepia:   |
|                   | 20850 00058                   |                    |              |              |            |                      |          |           |                       |                  |         |                | Araucari                                     | 00000                   |           | Selinum     |
|                   | 20851 00039                   |                    |              |              |            |                      |          |           |                       |                  |         | Save edits     | Filter on o                                  | ick 🕱                   |           | Smilax ar   |
|                   | 20852 19921                   | Contractor of Cash | t exate a    | or section 1 |            | 1255                 |          |           |                       |                  |         |                |                                              | TT form of some sectors | C Charles | Justicia c  |
|                   | 20853 20100                   |                    | Locate a     | nucession. [ |            | 1.04                 | 14       |           |                       |                  |         |                |                                              | Porm arways on top      | Lose      | Phaseok     |
|                   | 20854 20090                   | 10.1*A             |              | alive        |            |                      | 0        | 0         |                       |                  |         | EL             | phorbiaceae                                  | Euphorbia               | acc       | Euphorbi    |
|                   | 20855 00033                   | B*8                |              | alive        |            |                      | 0        | 0         |                       |                  |         | C              | assulaceae                                   | Aeonium                 | acc       | Aeonium     |
|                   | 20856 199705                  | 50.13*A            |              | not fo       | und        |                      | 0        | 0 G       |                       |                  |         | R              | anunculaceae                                 | Ranunculus              | ?         | Ranuncu     |
|                   | 20857 20090                   | 09.1*A             |              | alive        |            |                      | 0        | 0         |                       |                  |         | Fa             | ibaceae                                      | Desmodium               | acc       | Desmod      |
|                   | 20858 19970                   | 77.2*S             |              | remo         | ved        |                      | 0        | 0 G       |                       |                  |         | R              | anunculaceae                                 | Adonis                  | acc       | Adonis a    |
|                   | 20859 00046                   | 54*A               |              | not fe       | und        |                      | 0        | 0         |                       |                  |         | As             | teraceae                                     | Heliopsis               | acc       | Heliopsis   |
|                   |                               |                    |              |              |            |                      |          |           |                       |                  |         | -              |                                              | 7.1                     |           |             |

#### See short 2012 Oxford Plant Systematics article on:

http://herbaria.plants.ox.ac.uk/bol/content/documentation/OPS2012\_OBG.pdf

#### Further details are provided in:

http://herbaria.plants.ox.ac.uk/bol/content/documentation/BRAHMSLivingCollections.pdf

A number of new fields provided to record propagation details. These now include propagation type, date, done by who, propagation result, seed treatment, parent/crossing details where relevant and general notes.

#### Seed management

The BRAHMS Seed Management module has been developed collaboratively with the Millennium Seed Bank (MSB) Partnership at RBG Kew. Our focus has been on the development of the RDE template for seed collections allowing users to compile field, processing, germination, seed weight and tetrazolium test data in one simple data entry form. Partners duplicating material to the MSB for conservation storage are able to generate xml files directly from RDE, the resulting files being importable into the data management system at MSB. This transfer can also work in the reverse direction enabling data repatriation to Partners across the global MSB Partnership. The template also maps across to the online MSB Data Warehouse (http://herbaria.plants.ox.ac.uk/bol/msbp). Plans are being developed to extend functionality of the BOL online seed bank pages to facilitate seed exchange and purchase direct from the website; a service required by the many Tree Seed Centres within the MSBP.

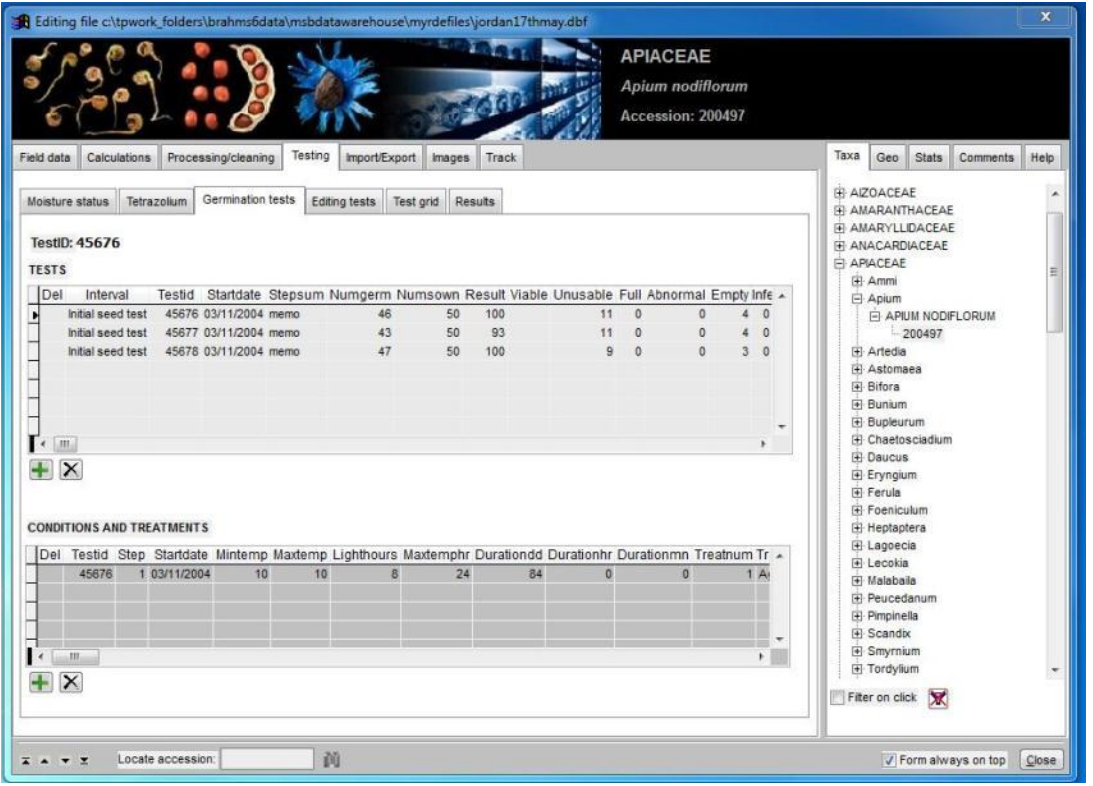

The Seed Manager data capture form in use for germination tests in an RDE file.

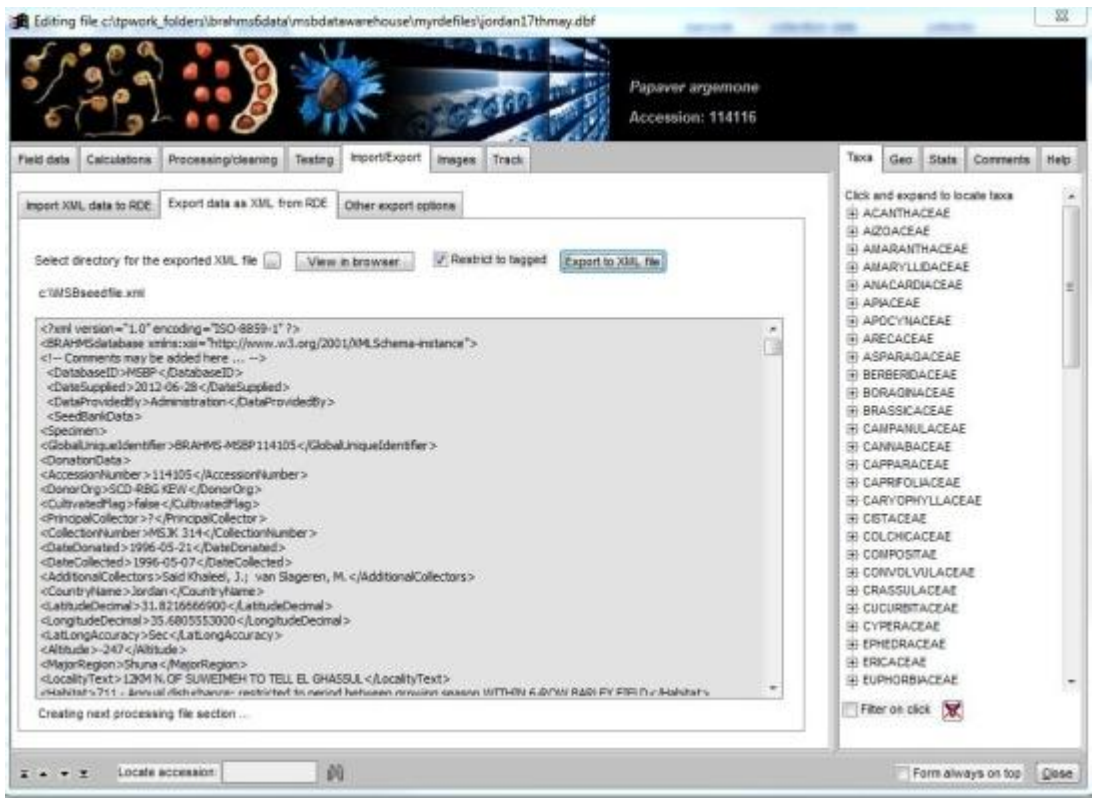

Generating an XML transfer file from the seed RDE file.

#### **Plot sample module**

A heavily revised sample plot module with a new menu interface has been implemented, in collaboration with William Hawthorne and very much geared towards Rapid Botanical Survey work as described in the Hawthorne guide now linked on the BRAHMS home page.

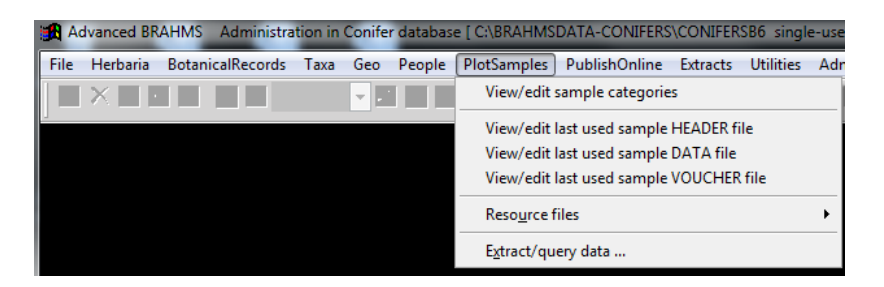

Aside from re-structuring the plot-sample menus, new tools have been added for plot header and data files. A new system to store plot vouchers added and integrated with the plot data file. Plot vouchering is a vital part of botanical survey.

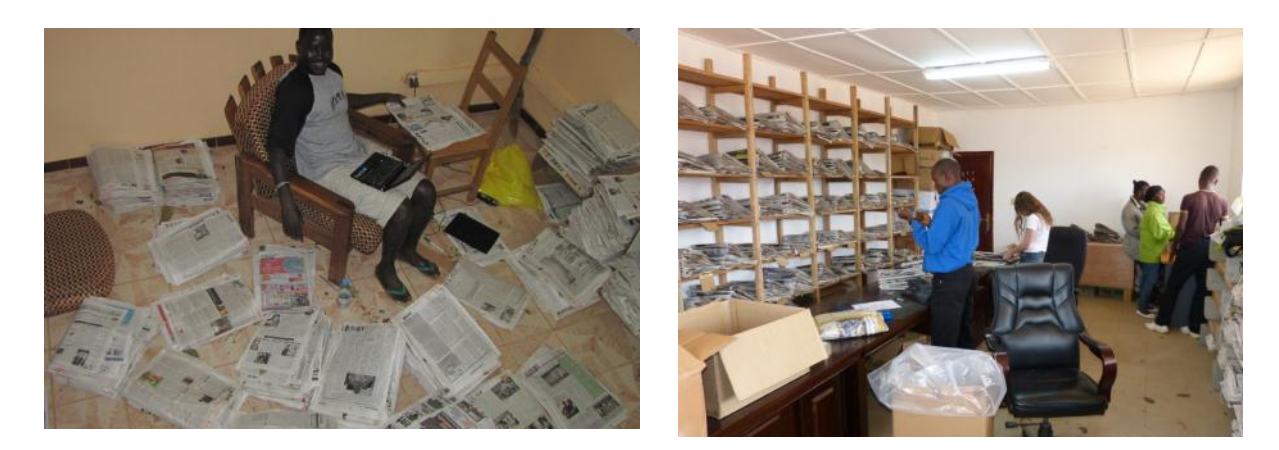

Vouchers from a plot survey in Liberia, often sterile, are identified and the data added to the plot voucher file. Each voucher is assigned a voucher code and this is also added to the plot sample record. Photo credits William Hawthorne.

| prefix v | oucher suffix fie | eld det      | habit h     | neight_m niche     | abundan     | ice coun  | t dbh co | ount count2  | dbh count2   | 2 notes  | rdespec dups | scode | spnumbe   | family   | enus c | fsp   |
|----------|-------------------|--------------|-------------|--------------------|-------------|-----------|----------|--------------|--------------|----------|--------------|-------|-----------|----------|--------|-------|
| JAO      | 10 S              | amaan        | Tree        | 5.00 Terres        | trial       | 1         | 0        |              |              | Memo     | memo         | 225   | 5         |          |        | _     |
| JAO      | _11 M             | arakil       | Tree        | 6 00 Terres        | trial       | 1         | 0        |              |              | Memo     | memo         | 225   | 5         |          |        | _     |
| JAO      | Plot sam          | ples         | 144         | and famous         |             |           |          |              |              | -        | -            |       |           | -        | -      |       |
| JAO      | 15 1              | 1 25         | The state   | 2.1.1              |             | Past 7    | 0        | chidacea     | 9            |          |              |       | rbsvo     | ucher    | s1     |       |
| JAO      | Carlos Alexandre  |              | the week    | Contraction of the | and the set |           |          |              |              |          |              |       |           |          |        |       |
| JAO      | 1.1               | Nº a         | Not COL     |                    |             |           | Ma       | acradenia lu | itescens     |          |              |       |           |          |        |       |
| JAO      |                   | . Altor da   | 10.9        | 194.1              |             |           | Sa       | ampname      | : JAOPL      | 1 (22    | 5)           |       | Vouc      | her: J/  | 0 12   |       |
| JAO      | Plana -           | The second   |             |                    |             |           |          |              |              |          | -,           |       | _         |          |        |       |
| JAO      | Sample file       | Species list | Voucher fi  | e Det transfers    | Data checks | Track     |          |              |              |          |              |       | S-Dethist | V-Dethis | t Com  | ments |
| JAO      |                   |              |             |                    |             |           |          |              |              |          |              |       | -         |          |        |       |
| JAO      |                   | Sample fi    | le determir | nation 📄 鸐         |             |           |          |              | Vouch        | er dete  | rmination    |       |           |          |        |       |
| JAO      |                   | -            |             |                    |             |           |          |              | -            |          |              |       |           |          |        |       |
| JAO      | Family:           | Orchidaceae  |             |                    |             |           |          | Family       | V: Orchidace | eae      |              |       |           |          |        |       |
| JAO      | Genus:            | Macradenia   |             |                    |             |           |          | Genu         | s: Macrader  | nia      |              |       |           |          |        |       |
| JAO      | cf/aff;           | lute         | scens       |                    |             |           |          | cf/af        | fr [         | lutescen | s            |       |           |          |        |       |
| JAO      | Destat            |              | Jeens       |                    |             |           |          |              |              |          |              |       |           |          |        |       |
| JAO      | Rank1:            |              |             |                    |             | Copy det  |          | Rank         | 1:           |          |              |       |           |          |        |       |
| JAO      | Rank2:            |              |             |                    |             | dd opooid |          | Rank         | 2:           |          |              |       |           |          |        |       |
| JAO      | Common:           |              |             |                    |             | uu specie | 5        | Commo        | n:           |          |              |       |           |          |        |       |
| JAO      | Detstatus:        |              |             |                    |             |           |          | Detstatu     | s            |          |              |       |           |          |        |       |
| JAO      |                   |              | -           |                    |             |           |          |              |              |          |              |       |           |          |        |       |
| JAO      | D level:          |              |             |                    |             |           |          | ID leve      | 31:          |          |              |       |           |          |        |       |
| JAO      | Detby:            |              |             |                    |             |           |          | Detby        | y: WDH       |          |              |       |           |          |        |       |
| IAO      | Det entre         | 1            |             |                    |             |           |          | D.1          |              |          |              | 100   |           |          |        |       |

Plot and voucher data can be viewed together to facilitate det updates. Data can be copied from voucher to plot file, vice versa. Further tools are provided on the form when browsing a sample data file.

#### **TurboVeg data importer**

Plot data stored in standard TurboVeg files (habitat + abundance + species + various popup lists) can be imported to the BRAHMS plot sample module using the Tools option provided in an opened plot header file.

| 🖪 Import data from TurboVeg                                                                                        | folders                                                                                                    | 23                |
|----------------------------------------------------------------------------------------------------|----------------------------------------------------------------------------------------------------|-------------------|
| Import header and plot data from a<br>including the plot description (meta<br>these files are not located, the pro | selected TurboVeg folder. The system checks the location of the neccesary files<br>adata file), the data file itself, related popups (small lists) and the species file. If any of<br>cess cannot proceed.       | *<br>             |
| One record is added to the BRAHI<br>added to the file designated the he<br>plot. Thus data from may plots car      | IIS header file for each plot and given a unique SCODE (sample code). The data are<br>eader field DATAFILE. Each data file is stampted with the SCPDE relating to the correc<br>be stored in the same data file. | t                 |
|                                                                                                    |                                                                                                    |                   |
| Data imported to                                                                                                   |                                                                                                    |                   |
| Plot descriptions will be added to:                                                                                | C:\TT_BRAHMS\DARWINPLOTS\HEADERS.DBF                                                                                                    |                   |
| Data will be added to the file:                                                                                    | C:\TT_BRAHMS\DARWINPLOTS\field_data_pt1.dbf                                                                                                    | 1                 |
|                                                                                                    |                                                                                                    | Ĩ.                |
|                                                                                                    |                                                                                                    |                   |
| TurboVeg data source                                                                                               |                                                                                                    |                   |
| TurboVeg data folder:                                                                                              | c:\namibiaapril2012\plotdata\data\marenica\                                                                                                    | )                 |
| SAMPNAME:                                                                                                    | MARENICA                                                                                                    |                   |
|                                                                                                    |                                                                                                    |                   |
| TurboVeg popups folder:                                                                                            | c:\namibiaapril2012\plotdata\popup\                                                                                                    |                   |
| TurboVeg species file:                                                                                             | c:\namibiaapril2012\plotdata\species\southafr\species.dbf                                                                                                    | 1                 |
|                                                                                                    |                                                                                                    |                   |
|                                                                                                    |                                                                                                    |                   |
|                                                                                                    | Limport                                                                                                    | ( <u>c</u> ancel) |

This option asks the user to locate the various folders where the TV habitat and abundance file are stored; some smaller dictionaries (popups) and the species reference list. Data for each plot is added to a BRAHMS plot header file and the data are added to a data file. Species names are added to the data file. The species names can subsequently be coded against an existing BRAHMS species list, and this process exposes new and potentially incorrect species names.

# **Saved File Manager**

| File Edit View Goto Tag FastSort Calculate Datalinks Tools                                                                                                    | 👧 Ad | dvance | d BRA | HMS / | Adminis | stration in | Template [ t | template\da | atabase      | singl | e-user] | 100      | -   | - | - | -      | _     |
|----------------------------------------------------------------------------------------------------|------|--------|-------|-------|---------|-------------|--------------|-------------|--------------|-------|---------|----------|-----|---|---|--------|-------|
| ✓ × + ■ ■ □ □ □ ■ ∅ 0 0 | File | Edit   | View  | Goto  | Tag     | FastSort    | Calculate    | Datalinks   | Tools        |       |         |          |     |   |   | $\cap$ | ¥     |
|                                                                                                    | 1    | ×      | + 💷   |       | G       |             | - 🗉 🅅        | 0           | + <b>2</b> ‡ | 7     | Σ       | <b>M</b> | 600 |   | 9 |        | ço (] |

The 'Copy/Save as' function has been upgraded together with a new saved file manager.

- All saved files are named with date and time, thus not overwriting earlier saved files.
- Saved files can be registered in the manager which is now accessed from the main File menu.
- Any file category (DBF,CSV, XML, XLS, MDB, etc.) can be opened directly from the file manager using the relevant software by dbl-clicking on the file name.
- The saved files manager is more easily accessible on the main **File** menu.

| Advanced BRAHMS Administration in Conifer database [C:\BRAHMSDATA-CONIFERS\CONIFERSB6 single-user]            |                   |              | 1.000       | -              |                | <b>e</b> 23  | al      |
|----------------------------------------------------------------------------------------------------|-------------------|--------------|-------------|----------------|----------------|--------------|---------|
| File Edit View Goto Tag FastSort Calculate Datalinks Tools                                                    |                   |              |             |                |                |              | eac     |
| ✓ X + □ □ □ □ □ □ □ □ □ □ □ □ □ □ □ □ □ □                                                                     |                   |              |             |                |                |              |         |
| 😹 Saved file manager for temporary files [c:\brahmsdata-conifers\conifersb6\savedmanager.dbf (alias= SAVED) ] |                   |              |             | (              | - ē            | 23           | 7 ·     |
| tag del file name                                                                                             | fullfile record t | otal fieldco | unt module  | s              | ource          | · ·          | н.      |
| * c:\brahmsdata-conifers\savedfiles\correctionsfile_28-06-2012_at_21-24-35.dbf                                | Memo              | 197          | 7 RDECC     | LLECTION (     | Correction fil | e 🛏          | н.      |
| * c:\brahmsdata-conifers\savedfiles\correctionsfile_29-06-2012_at_07-23-50.dbf                                | Memo              | 1            | 7 RDECC     | LLECTION (     | Correction fil | e            |         |
| * c:\brahmsdata-conifers\savedfiles\botanicalrecordsXML_29-06-2012_at_07-51-32.xml                            | Memo              |              | databas     | se )           | KML export fil | e 🚽          |         |
| * c:\brahmsdata-conifers\savedfiles\botanicalrecordsXML_29-06-2012_at_07-53-36.xml                            | Memo              |              | databas     | se )           | (ML export fil | e            |         |
| * c:\brahmsdata-conifers\savedfiles\taxaXML_29-06-2012_at_07-57-13.xml                                        | X                 | (° - 🖓       | -           | TAXEXT         | RACT_29-06-    | 2012_AT_08   | 3-22-5  |
| * c:\brahmsdata-conifers\savedfiles\GazetteerXIML_29-06-2012_at_07-59-44.xml                                  | File              | lome In      | sert Pag    | e Lavout       | Formulas       | Data         | Revie   |
| * c:\brahmsdata-conifers\savedfiles\GazetteerXML_29-06-2012_at_08-00-13.xml                                   |                   |              |             |                | = _            |              |         |
| * c:\brahmsdata-conifers\savedfiles\SeedXML_29-06-2012_at_08-06-07.xml                                        |                   | Calibri      | * 1         | 1 * A A        | : <u> </u>     |              | Gen     |
| * c:\brahmsdata-conifers\savedfiles\TAXEXTRACT_29-06-2012_at_08-22-59.DBF                                     | Paste             | B Z          | n -   💷 -   | 8 - A          |                | = <u>n</u> ∎ | -       |
| * c:\brahmsdata-conifers\savedfiles\TAXEXTRACT_29-06-2012_at_12-32-11.CSV                                     |                   | 2 .          | <u> </u>    |                | 17 XF          | \$\$/~~      | .00     |
| * c:brahmsdata-conifers\savedfiles\TAXEXTRACT_29-06-2012_AT_08-22-59_29-06-2012_at_12-33-33.CSV               | Clipboard 🗔       |              | Font        |                | 🖬 Alignn       | nent 🗔       | Nu      |
|                                                                                                    | A1                |              | <b>▼</b> (0 | <i>f</i> ∗ tag |                |              |         |
|                                                                                                    | A                 | В            | С           | D              | E              | F            |         |
|                                                                                                    | 1 tag             | del          | taxstat     | family         | species        | genus        | sp1     |
| -                                                                                                    | 2 *               |              | acc         | Cupressa       | c Juniperus    | Juniperu     | s mo    |
| -                                                                                                    | 3 *               |              | acc         | Cupressa       | c Juniperus    | Juniperu     | s pro   |
|                                                                                                    | 4 *               |              | acc         | Podocarp       | Retrophy       | Retrophy     | /l viti |
|                                                                                                    | 5 *               |              | acc         | Sciadopit      | Sciadopit      | Sciadopit    | tyver   |
|                                                                                                    | 6 *               |              | acc         | Cupressa       | c Sequoia s    | Sequoia      | sen     |
| -                                                                                                    | 7 *               |              | acc         | Cupressa       | c Sequoiad     | Sequoiad     | d€giga  |
|                                                                                                    | 8 *               |              | acc         | Cupressa       | c Taiwania     | Taiwania     | cry     |
|                                                                                                    | 9 *               |              | acc         | Cupressa       | c Taxodium     | Taxodiun     | n dist  |
|                                                                                                    | 10 *              |              | acc         | Cupressa       | c Tetraclini   | Tetraclin    | i≤arti  |
|                                                                                                    | 11 *              |              | acc         | Cupressa       | c Thuja occi   | Thuja        | 000     |
|                                                                                                    | 12 *              |              | acc         | Cupressa       | c Thuja plic   | Thuja        | plic    |
|                                                                                                    |                   |              |             |                |                |              |         |

The Saved File Manager provides a central mechanism to open files of different types. Here shown open a saved .csv file.

#### **XML exporting**

The XML exporter (Admin > XML/Darwin export options) uses the same function as WebConnect. XML provides the most comprehensive way to export data from BRAHMS.

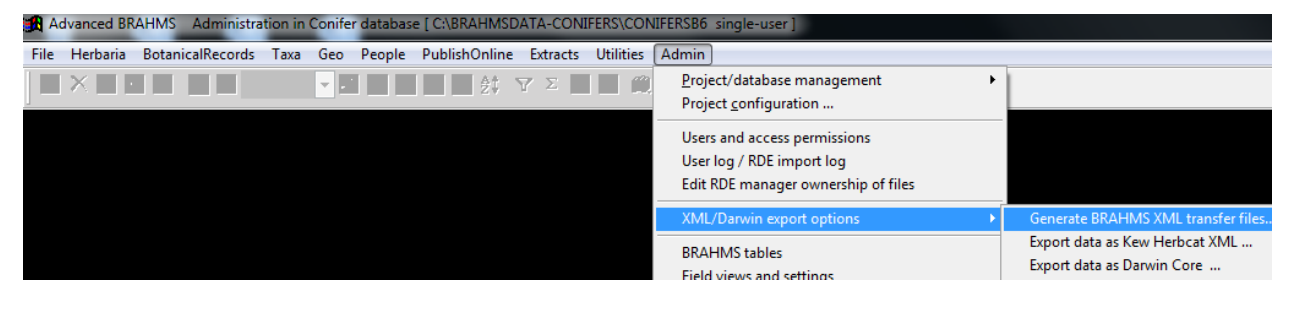

All XML files generated are saved to and can be opened from the saved file manager.

| Data category to process and/or upload                                                                                                    | C:\BRAHMSDATA-conifers\Savedfiles\botanic P + C X C:\BRAHMSDATA                                                                                                    |
|----------------------------------------------------------------------------------------------------|----------------------------------------------------------------------------------------------------|
| <ul> <li>Taxa Total taxa in species file: 4639</li> <li>Gazetteer</li> <li>Botanical records, specimens and determinations</li> <li>DST - Species distribution summaries</li> <li>Seed passport, processing and germination tests</li> <li>Living collections</li> <li>Images</li> <li>Herbarium transaction</li> </ul> | <ul> <li>&lt;BRAHMSdatabase xmlns:xsi="http://www.w3.org/2001/XMLSchemz&lt;br&gt;<l added="" be="" comments="" here="" may=""></l></li> <li><databaseid> CONIFERS </databaseid></li> <li><databaseid> CONIFERS </databaseid></li> <li><databrovidedby>Administration </databrovidedby></li> <li><botanicalrecorddata></botanicalrecorddata></li> <li><botanicalrecorddata></botanicalrecorddata></li> <li><botanicalrecorddata></botanicalrecorddata></li> <li><botanicalrecorddata></botanicalrecorddata></li> <li><botanicalrecordpreservedspecimen <="" basisofrecord=""></botanicalrecordpreservedspecimen></li> <li><basisofrecord> PreservedSpecimen </basisofrecord></li> <li><entrydate> 2011-03-12 </entrydate></li> <li><collectionday>3 </collectionday></li> <li><collectionday>3 </collectionday></li> <li><collectionday>3 </collectionday></li> <li><collectionday>3 </collectionday></li> <li><collectionday>3 </collectionday></li> <li><collectionmonth>7 </collectionmonth></li> <li><collectionmonth>7 </collectionmonth></li> <li><collectionyame></collectionyame></li> <li><collectionyame></collectionyame></li> <li><collectionyame></collectionyame></li> <li><collectionyame></collectionyame></li> <li><collectionyame></collectionyame></li> <li><collectionapay></collectionapay></li> <li><collectionyame></collectionyame></li> <li><collectionyame></collectionyame></li> <li><collectionapay></collectionapay></li> <li><collectionyame></collectionyame></li> <li><collectionyame></collectionyame></li> <li><collectionapay></collectionapay></li> <li><collectionyame></collectionyame></li> <li><collectionapay></collectionapay></li> <li><collectionapay></collectionapay></li> <li><c< td=""></c<></li></ul> |
| XML files can be created for the following data categories                                                                                                    | <pre><altitude>1753</altitude><br/><currentfamilyname>Pinaceae</currentfamilyname><br/><currentgenusname>Pinus</currentgenusname><br/><currentspeciesepithet>lambertiana<currentspeciesauthor>Douglas</currentspeciesauthor><br/>- <specimendata><br/>- <specimenid>39391</specimenid><br/><locationherbariumduplicate>HSC<specimencategory>Sheet</specimencategory><br/><accessionnumber>70588</accessionnumber></locationherbariumduplicate></specimendata></currentspeciesepithet></pre>                                                                                                    |

An example XML output

#### **Data correction files**

This function helps to clean up data in a selected field which includes misspellings and other errors. The contents of any non-read only field (*e.g.* any RDE field) can be uniquely copied to a 'correction file', edited, and then returned to the relevant data field in the donor file to update the data. Correction files can usefully be shared between projects.

| Advi                | anced BRAHMS Administration in Conifer database [ (             | C:\BRAHMSDATA-CONIFERS\CONIFERSB6_single-user]   |
|---------------------|-----------------------------------------------------------------|--------------------------------------------------|
| File E              | dit View Goto Tag FastSort Calculate Datali                     | nks Tools                                        |
| <ul><li>✓</li></ul> | <u>A</u> dd a new record<br>Insert a record after current       | 🚭 👌 🖓 Σ 🖪 ≽ 🏨 🗰 📗 🗎 🔮 🖼 菺                        |
| 🚮 F                 | Open form                                                       | act_28-06-2012_at_08-16-34.dbf (alias= RDE) ]    |
| tag                 | Delete options                                                  | •                                                |
|                     | Merge records (process MERGETO field)<br>Clear MERGETO field    | , A.M.                                           |
|                     | Sort records<br>Remove sort                                     | т.<br>, Н.<br>, У, J.S.                          |
|                     | Remove <u>e</u> mpty records<br>Character/memo field processing | s, D.J. de                                       |
|                     | Numeric field processing                                        | •                                                |
|                     | Data correction and parsing options                             | Create 'corrections file' for the selected field |
|                     | FoxPro commands<br>Mystring commands                            | Restore data from 'corrections file'             |

Step 1: Choose a field that contains data to be edited. Typical examples are the fields such as COLLECTOR, ADDCOLL and DETBY in RDE files. But it could be any non-read only field in any BRAHMS file.

Step 2: Select **Edit > Data correction and parsing options > Create a corrections file for the selected field**. This will create a data file with one record for each different entry on the selected field. The file will be auto-registered in your saved file manager. It includes the fields INPUT (the list of names from the donor file) and CORRECTED (the field you can edit). By default INOUT fields are copied to CORRECTED as a) many entries will be correct and b) wrong entries are usually quite similar to the input field. may be similar.

Step 3: Edit the data in the field CORRECTED. After editing, entries that were already correct will have the same value as the original INPUT field.

| <b>88</b> | Advance | ed BRAHM     | S Administration in Conifer database [C:\BRAHMSDATA-CONIF          | ERS\CONIFERSB6_single-user]                                                                                                    |
|-----------|---------|--------------|--------------------------------------------------------------------|----------------------------------------------------------------------------------------------------|
| File      | e Edit  | View G       | oto Tag FastSort Calculate Datalinks Tools                         |                                                                                                    |
|           | /×·     | + 🛛 🗖        |                                                                    | A = 1 = 2 = 1     A = 1     A = 1 |
| <b>19</b> | Saved   | file [c:\nar | nibiaapril2012\corrections\additional collectors-corrections310520 | 12\additional collectors-corrections31052012.dbf                                                                                                    |
| ta        | g del   | count        | input                                                              | corrected                                                                                                    |
| ▶*        |         | 4(           | ) Maggs-K"lling, G.L.                                              | Maggs-Kölling, G.L.                                                                                                    |
| *         |         | 1(           | 0 K"tting, B.                                                      | Kötting, B.                                                                                                    |
| *         |         | 4(           | 0 R?gheimer, S.; Hoffman, L.                                       | Rügheimer, S.; Hoffman, L.                                                                                                    |
| *         |         |              | 1 Maggs-K"lling, G.L.; Loots, S.                                   | Maggs-Kölling, G.L.; Loots, S.                                                                                                    |
| *         |         | 20           | ) Walter, H.; Walter, E.; Mrs.                                     | Walter, H.; Walter, E.                                                                                                    |
| *         |         | 20           | ) Wendt                                                            | Wendt, W.E.                                                                                                    |
| *         |         |              | 1 Wiss, H-J.; Merxmüller, H.; Giess                                | Wiss, HJ.; Merxmüller, H.; Giess, J.W.H.                                                                                                    |
| *         |         |              | 1 Müller; Hübsch; Giess, J.W.H.                                    | Müller, M.A.N.; Hübsch, H.; Giess, J.W.H.                                                                                                    |
| *         |         |              | 1 Walter, H.; Schwerdtfeger                                        | Walter, H.; Schwerdtfeger, H.                                                                                                    |
| *         |         |              | 5 Oliver; Steenkamp; Vorster                                       | Oliver; Steenkamp, P.; Vorster, B.                                                                                                    |
| *         |         | (            | 6 Uiras, M.M.; Maggs, G.                                           | Uiras, M.M.; Maggs, G.L.                                                                                                    |
| *         |         | 53           | 3 Strohbach, M.M.; Swart, T.                                       | Strohbach, M.M.; Swart, T.                                                                                                    |
| *         |         | 38           | 3 Strohbach, M.; Swart, T.                                         | Strohbach, M.M.; Swart, T.                                                                                                    |
| *         |         | 1(           | ) Strohbach, B.J.; Swart, T.                                       | Strohbach, B.J.; Swart, T.                                                                                                    |
| *         |         | 1(           | ) Strohbach, B.; Swart, T.                                         | Strohbach, B.J.; Swart, T.                                                                                                    |

The above correct file was created from a large RDE file with plenty of problem spellings with collector names (mostly missing initials and accent problems). The INPUT field contains a unique list of entries generated from the RDE file and these have been edited and corrected where necessary. The COUNT field indicates the number of records with the entry.

Step 4: Once the file has been edited, it can be fed back into the relevant file using Select **Edit > Data correction and parsing options > Restore data from corrections file.** In the above example, any field with the entry W. Giess would be corrected to Giess, J.W.H.

#### **Species form**

The main species file has an entirely new form providing improved editing controls, access to botanical record data and various useful stats. The form can be used together with the data grid and can be dragged over to a separate monitor.

| Ipressace                               | ae           | 5                 |                   |                 |      |      |                 |                 |        |        |             |        |             |   |
|-----------------------------------------|--------------|-------------------|-------------------|-----------------|------|------|-----------------|-----------------|--------|--------|-------------|--------|-------------|---|
| inerus procer                           | ·a           |                   |                   |                 |      |      |                 |                 |        |        |             |        |             |   |
|                                         | a            |                   |                   | _               |      |      |                 |                 |        |        |             |        |             |   |
| Botanical Reci                          | ords Text    | Synonyms/types    | Track changes     |                 |      |      |                 |                 |        | Stats  | Locate      | Memos  | Таха        |   |
| g Del Cultivated                        | Country      | Majorarea         | Minorarea         | Gazetteer       | Alt1 | Alt2 | Lat Ns          | Long E          | w Da 🔺 |        |             |        |             |   |
|                                         | Yemen        | Central Plateau   |                   | Jebel Ash Shivq | 2600 | 0    | 14.510000000 N  | 44.080000000 E  | 8      | Junipe | erus proc   | cera   |             |   |
|                                         | Yemen        | Central Plateau   | Taqar Mts.        | Jabal Subr      | 2000 | 0    | 13.350000000 N  | 44.060000000 E  | 23 _   |        | Collection  | total: | 100         | - |
|                                         | Ethiopia     | Gonder Prov.      | Amhara            | Adda Mariam     | 0    | 0    | 0.0000000000    | 0.0000000000    | 6      |        | Collection  |        | 132         | _ |
|                                         | Saudi Arabia | Asir Range        | Al Shafa Highland | Baqran          | 1900 | 0    | 21.070000000 N  | 40.390000000 E  | 30     |        | Марр        | able:  | 109         |   |
|                                         | Saudi Arabia | Asir Range        | Hijaz             | Wadi Habaqah    | 1980 | 0    | 19.450000000 N  | 41.5500000000 E | 7      |        | Country     | total: | 13          |   |
|                                         | Saudi Arabia | Asir Range        |                   | Umm al Khabath  | 0    | 0    | 0.0000000000    | 0.0000000000    | 30     | A ##   | udo range   | (m):   | 1220 2000   | - |
|                                         | Saudi Arabia | Asir Range        |                   | Sug ar Rubu     | 2100 | 0    | 20.4400000000 N | 40.500000000 E  | 7      | ~~~    | uue range   | , (m). | 1370 - 3000 | 2 |
|                                         | Saudi Arabia | Asir Range        |                   | An Nimas        | 2100 | 0    | 19.070000000 N  | 42.080000000 E  | 10     | De     | egree squ   | ares:  | 43          |   |
|                                         | Saudi Arabia | Asir Range        | Tamniyah Mts.     | Tamniyah        | 0    | 0    | 18.030000000 N  | 42.430000000 E  | 24     | C      | ollection y | ears:  | 1838 - 201  | 1 |
|                                         | Saudi Arabia | Asir Range        |                   | Al Bahah        | 0    | 0    | 20.010000000 N  | 41.2800000000 E | 17     |        | Herbaria    | total: | 14          |   |
|                                         | Saudi Arabia | Asir Range        |                   | At Ta'if        | 2100 | 0    | 21.160000000 N  | 40.2500000000 E | 28     |        | norbana     |        | 14          | - |
|                                         | Saudi Arabia | Asir Range        |                   | Al Bahah        | 1800 | 0    | 20.010000000 N  | 41.280000000 E  | 28     |        | Specs       | Н      | erbarium    |   |
|                                         | Saudi Arabia | Asir Range        |                   | Abha            | 2770 | 0    | 18.140000000 N  | 42.310000000 E  | 12     |        | 17          | BM     |             |   |
|                                         | Kenya        | Rift Valley Prov. | Samburu District  | Mt. Nyiru       | 2500 | 0    | 2.070000000 N   | 36.500000000 E  | 30     |        | 11          | BR     |             |   |
|                                         | Sudan        | Northern Sudan    | Red Sea Hills     | Diris Pass      | 0    | 0    | 0.0000000000    | 0.0000000000    | 16     |        | 18          | FHO    |             |   |
|                                         | Sudan        | Equatoria Prov.   | Didinga Hills     | Mt. Naligedi    | 1750 | 0    | 4.120000000 N   | 33.4200000000 E | 22     |        | 1           | HAL    |             |   |
|                                         | Sudan        | Equatoria Prov.   | Didinga Hills     | Mt. Lotuke      | 1900 | 0    | 0.0000000000    | 0.0000000000    | 29     |        | 1           | ILLUS  | TR          |   |
|                                         | Ethiopia     | Gonder Prov.      | Simen             | Simen Mts.      | 0    | 0    | 0.000000000     | 0.000000000     | 18     |        | 86          | ĸ      |             |   |
|                                         | Ethiopia     | Shewa Prov.       |                   | Gurage Mtn.     | 0    | 0    | 0.0000000000    | 0.000000000     | 17     |        | - 0         | L      |             |   |
|                                         | Ethiopia     | Harerge Prov.     |                   | Galla Pass      | 2130 | 0    | 9.280000000 N   | 42.190000000 E  | 21     |        | 2           | M      |             |   |
|                                         | Ethiopia     | Shewa Prov.       |                   | Int'ot'o Terara | 2600 | 0    | 0.0000000000    | 0.000000000     | 18     |        | 4           | MO     |             |   |
|                                         | Ethiopia     | Harerge Prov.     |                   | Harer           | 2000 | 0    | 9.190000000 N   | 42.070000000 E  | 31 _   |        | 1           | RNG    |             |   |
|                                         |              |                   |                   |                 |      | -    |                 |                 |        |        | 3           | U      |             |   |
| 0.0000000000000000000000000000000000000 |              |                   |                   |                 |      |      |                 |                 |        |        |             |        |             |   |

Here showing botanical records for the current species and the stats screen with a summary of the botanical records including a summary of the herbaria the specimen data are derived from.

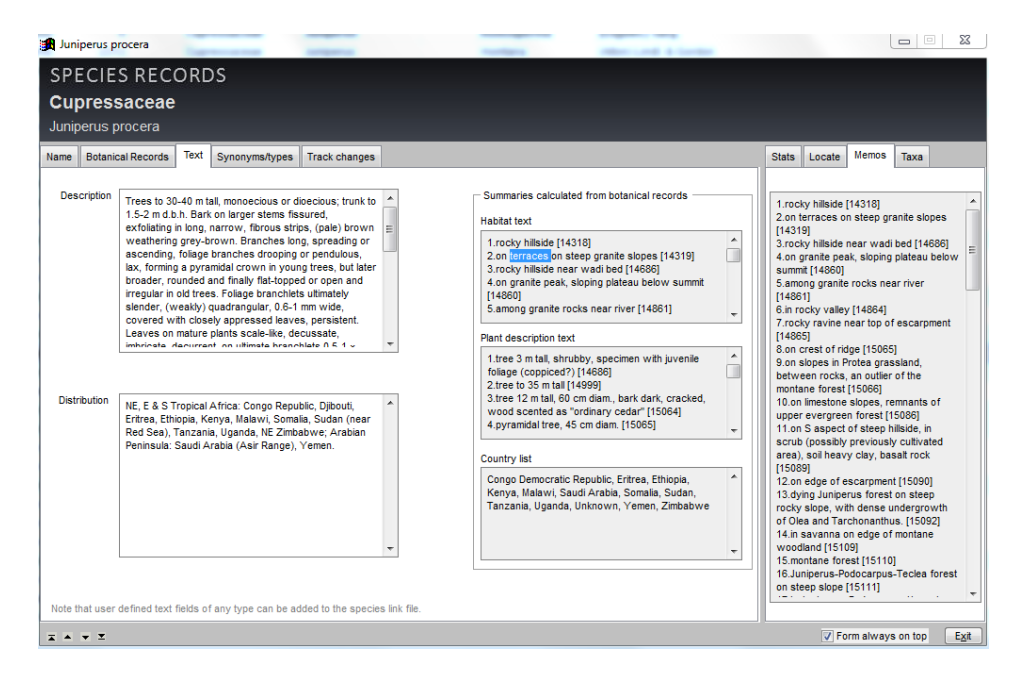

The species form Text page includes an assembled summary of all HABITATTXT and PLANTDESC memos for all botanical records of the current species. Dbl-clicking on any memo text area opens the text in a larger editing area on the right pane. The summaries are useful when preparing species descriptions.

#### **Conservation Assessment Module (CAM) beta**

A new module (currently beta) to store data for conservation assessments has been added in collaboration with the Red Listing and conservation assessment projects at RBG Kew. Data are entered via Taxa RDE files using the CAM form, opened in taxa RDE files. Lookup values for all options can be pre-loaded into your custom lookup dictionary using Admin > Custom lookups > Tools. The custom look file is currently in development but a first draft is in the setupdata/cam folder.

| DNSERVATION ASSESSMENT<br>naces     Image damos dip (0 Dm) Echler     Image damos dip (0 Dm) Echler     Image damos dip (Dm) Echler     Image damos dip (Dm) Echler     Image damos dip (Dm) Echler     Image damos dip (Dm) Echler     Image damos dip (Dm) Echler     Image damos dip (Dm) Echler     Image damos dip (Dm) Echler     Image damos dip (Dm) Echler     Image damos dip (Dm) Echler     Image damos dip (Dm) Echler     Image damos dip (Dm) Echler     Image damos dip (Dm) Echler     Image damos dip (Dm) Echler     Image damos dip (Dm) Echler                                                                                                    | CONSERVATION ASSESSMENT         Pinge dummas (D) Don Eachier         mass datactification (D) Don Eachier         mass datactification (D) Don Eachier         Cong         Pinge dummas (D) Don Eachier         Cong         Pinge dummas (D) Don Eachier         Summa statuction (Cong in the Hempson is able storen: Non-eachier (D) and 200 mail (D) and 200 mail (D)                                                                                                    | CONSERVATION ASSESSMENT         Pinaceae         Tasga dumosa (D. Don) Eichler         Name Sotanical Records Geo Populator Ecology Uses Threats Conserve Assess Track changes ImportExport       Taxa Stats Locate Memos         Cology       HABITATIT from al lobalical records         Tasga dumosa cours in the Himakys in a bb Relveen 2000 m and 2000 m as 1, birSchnadt bus Schler Bins to those and thus collered in tegrenate in the track in the destate in the destate in th                                                                                                    |
|----------------------------------------------------------------------------------------------------|----------------------------------------------------------------------------------------------------|----------------------------------------------------------------------------------------------------|
| Benere Herers See Pepadets Fordry Level Press Level Press                                                                                                    | Image: destinger filterents       See The set is constructed as a construct water of the set is constructed as a construct of the set is constructed as a construct of the set is constructed as a construct of the set is constructed as a construct of the set is constructed as a construct of the set is constructed as a construct of the set is constructed as a constructed as a constructed as a constructed as a constructed as a constructed as a constructed as a construct of the set is constructed as a constructed as a construs                                           | me       Botanical Records       Geo Populatio       Ecology       Uses       Threats       Conserve       Assess       Track changes       Import/Export       Taxs       Stats       Locate       Memos         Ecology       Tauga dimosa occurs in the Himalaya in a bet between 200 m and 300 m as. I. in a vide range of habitas, usaky on alphe tithosols. In China it is most common between 200 m and 200 m as. I. in a vide range of habitas, usaky on alphe tithosols. In China it is most go adom as. I. in a vide range of habitas, usaky on alphe tithosols. In China it is most go adom as. I. in a vide range of habitas, usaky on alphe tithosols. In China it is most go adom as. I. in Schuma and Yunan. The climate is most monstoon, with abundant projectation, wetter as special with a scrub oak and Rhoddendrone sc. Basicalied with a scrub oak and Rhoddendrone sc. Basicalied with a scrub oak and Rhoddende sc. Broddendrone sc. Basica                                                                                                    |
| Image: second processing of halders, used on plotter blocks, which is plotter blocks and the souther of the second processing of halders, used on plotter blocks, which is plotter blocks and the souther of the second processing of halders, used on plotter blocks and the souther of the second processing of halders, used on plotter blocks and the souther of the second processing of halders, used on plotter blocks and the souther of the second processing of halders, used on plotter blocks and the souther of the second processing of halders, used on plotter blocks and the souther of the second processing of halders, used on plotter blocks and the souther of the second processing of halders, used on plotter blocks and the souther of the second processing of halders, used on plotter blocks and the souther of the second processing of halders and the souther of the second processing of halders and the souther of the second processing of halders and the souther of the second processing of halders and the souther of the second processing of halders and the second processing of halders and the second processing of halders                                                                                                    | Attribute the intervent in the intervent intervent inte                                  | Story       ABSTATT from al balancia records         They advances occurs in the Himakys in a beb between 2600 m and 3200 m as, Lin Gracurs as lows in 1700 may in a body story as lows in the eastern Himakys and Upper Burnan, the cinates is most monsoon, with up dodderdor netween 2200 m and 10000 mm in per year. It is an almost constant company on to confers, eg. Advances, per year, gracurs, gracultade with school and run in per year. It is an almost constant company on to confers, eg. Advances, per year, gracultade with school and run in per year. It is an almost constant company on to confers, eg. Advances, per year, gracultade with school and run in per year. It is an almost constant company on confers or set. With banboo groves is an almost constant company on confers, eg. Advances, per year, gracultade with school and run in per year. It is an almost constant company on confers or set. With banboo groves is not inconstant, and the advances of the dodd run in the eastern Himakysas. It is especially the isotenes in the dodd run in the eastern Himakysas. It is especially isotenes isotenes                                                                    |
| Habitat to code       MAGRAT TYPE       SUITABLITY       MAGRAT MAGRAT TYPE         I 14 Forest - Temperate       Suitable       Vector       In code for set which as and Lark in the code for set which as and Lark in the code for set which and the code for set which as and Lark in the code for set which and the code for set which and the code for set which and the code for set which and the code for set which and the code for set which and the code for set which and the code for set which and the code for set which and the code for set which and the code code for set which and the code code for set                                                                                                    | Habit at codes <ul> <li>Madit at codes</li> <li>Madit at codes</li> <li>Madit at code</li></ul>                                                                                                    | Habitat ist codes       Image: Contract of the selected from calculated image: Contract of the selected from calculated image: Contrac                                         |
| at Forest - Temperate       Suitable       Medium       In Tagga forest<br>accord mainty does have the Abase<br>primery forest remeant along banks of<br>therest<br>primery forest remeant along banks of<br>therest<br>primery forest remeant along<br>therest<br>primery forest remeant along<br>therest<br>primery forest remeant along<br>therest<br>primery forest remeant along<br>therest<br>primery forest remeant along<br>therest<br>primery forest remeant along<br>therest<br>primery forest remeant along<br>therest<br>primery forest remeant<br>therest<br>primery forest remeant along<br>therest<br>primery forest remeant along<br>therest<br>primery forest remeant along<br>therest<br>primery forest<br>primery forest<br>pr                                                                                                    | In the Forest - Temperate       Suitable       Medium       In the forest - Temperate         In Forest - Temperate       Suitable       Medium       In the forest - Temperate         In Forest - Temperate       Suitable       Medium       In the forest - Temperate         In Forest - Temperate       Suitable       Medium       In the forest - Temperate         In Forest - Temperate       Suitable       Medium       In the forest - Temperate         In Forest - Temperate       Suitable       Medium       In the forest - Temperate         In Forest - Temperate       Suitable       Medium       In the forest - Temperate         In Forest - Temperate       Suitable       Medium       In the forest - Temperate         In Forest - Temperate       At range for CAM       Suitable       Medium         In target for CAM       In the forest - Temperate       Suitable       In the forest - Temperate         In target for CAM       Habt       In the forest - Temperate       Suitable       In the forest - Temperate         In target for CAM       Habt       In the forest - Temperate       Suitable       In the forest - Temperate         Internet forest - Temperate       Habt       In the forest - Temperate       Suitable - Temperate       In the forest - Temperate         Internet forest - T                                                                                                    | In Suitable       Medium         In Yough The Suitable       Medium         In Yough The Suitable       In Yough The Suitable         In Yough The Suitable       In Yough The Suitable         In Yough The Suitable       In Yough The Suitable         In Yough The Suitable       In Yough The Suitable         In Yough The Suitable       In Yough The Suitable         In Yough The Suitable       In Yough The Suitable         In Yough The Suitable       In Yough The Suitable         In Yough The Suitable       In Yough Th                                                                                                    |
| Image: set of the set of the set of                                                                                                    | i = Forest - Tenperate       Gutable       Medun       Image for 64 for 67 for 67 fo                                                             | Interference       Interference         Interference       Interference                                                                                                    |
| L FOVERT-Temperate  L FOVERT-Temperate  L FOVERT-Temperate  L FOVERT-Temperate  L At max  Realm  At max  Realm  At max  Realm  At max  Realm  Realm Realm  Realm  Realm Realm  Realm  Realm Realm Realm Realm Realm Realm Realm Realm Realm Real                                                                                                    | I + Forest - Temperate       Suitable       Medum       Image for statistical galoops about of the dega and dy balas, dy watercourse and wooded head and and the detailed in the dega and dy balas, dy watercourse and wooded head in the dega and dy balas, dy watercourse and wooded head in the dega and dy balas, dy watercourse and wooded head in the dega and dy balas, dy watercourse and wooded head in the dega and dy balas, dy watercourse and wooded head in the dega and dy balas, dy watercourse and wooded head in the dega and dy balas, dy watercourse and wooded head in the dega and dy balas, dy watercourse and wooded head in the dega and dy balas, dy watercourse and wooded head in the dega and dy balas, dy watercourse and wooded head in the dega and dy balas, dy watercourse and wooded head in the dega and dy balas, dy watercourse and wooded head in the dega and dy balas, dy watercourse and wooded head in the dega and dy balas, dy watercourse and wooded head in the dega and dy balas, dy watercourse and woode dy balas, dy watercourse and woode dy balas, dy watercourse and woode dy balas, dy watercourse and woode dy balas, dy watercourse and woode dy balas, dy watercourse and woode dy balas, dy watercourse and woode dy balas, dy watercourse and woode dy balas, dy watercourse and woode dy balas, dy watercourse and dy balas, dy watercourse and dy balas, dy watercourse and dy balas, dy watercourse and dy balas, dy woode dy balas, dy woode dy balas, dy watercourse and dy balas, dy woode dy balas, dy woode dy balas, dy                                                             | I.4 Forest - Temperate       witable       Medium       min       primary forest remnant along banks, dry waterourse about facing slopes about facing slopes ab                                                                    |
| Li Forest: Temperate  Li Forest: Temperate  At min At max Ream At min At max Ream At min At min At                                                                                                    | Li Forest: Temperate  Li Forest: Temperate  At min At max Ream At min At max Ream At min    | 1.4 Forest - Temperate       Sutable       Medium       Image: Additional control of the additional control of the additicontequare control of the additional contequare                                                           |
| At man At max Realm we we we we we we we we we we we we we                                                                                                    | At min At mix At mix Real reads and records 1000 3732<br>At range for CAN Update selected from calculated in Hadt in the initial initialia initial initial initial initialia initial ini | Alt min Alt max Realm Realm Single Colored huiside Single Colored huiside Single Colored hu |
| update selected from calculated       Habt       Image: Construction of the selected from calculated         itting file clubrahmsdata-conifers/savedfile/taxeetract_29-06-2012_at_08-22-59.dbf       Image: Construction of the selected file/taxeetract_29-06-2012_at_08-22-59.dbf         NSERVATION ASSESSMENT<br>pressaceae<br>dringtonia schwarzii       Image: Construction of the selected file/taxeetract_29-06-2012_at_08-22-59.dbf         Botanical Records       Geo Ropulation Ecology Uses       Tirack changes       import/Export         Reference       Assessment date       29/06/2012       Image: Conserve       Sequidate contegory         Reference       Creeria A:       Assessment date       29/06/2012       Image: Conserve       Sequidate contegory         Creetis       Creetia A:       Assessment date       29/06/2012       Image: Conserve       Sequidate contegory         Creetis       Creetia A:       Assessment date       29/06/2012       Image: Conserve       Sequidate contegory         Videntificion as chivarati       Creetia A:       Ass       Ast       Ast       Ast       Ast         Videntificion as chivarati       Creetia A:       Ast       Ast       Ast       Ast       Ast       Ast       Ast       Ast       Ast       Ast       Ast       Ast       Ast       Ast       Ast       Ast       Ast                                                                                                    | update selected from calculated       Habt       Image: Calculated         update selected from calculated       Image: Calculated       Image: Calculated         iting file clorahmodata-conifers/savedfiles/taxeetract_29-06-2012_at_08-22-59.dbf       Image: Calculated       Image: Calculated         NSERVATION ASSESS/IENT<br>pressaceae<br>dringtonia schwarzii       Image: Calculated       Image: Calculated       Image: Calculated         Bolanical Records       Geo Population       Ecology Uses       Tirack changes       ImportExport       Image: Calculated         Rationale       Assessment date       29/06/2012       Image: Calculated       Image: Calculated       Image: Calculated       Image: Calculated         Rationale       Creera A:       Assessment date       29/06/2012       Image: Calculated       Image: Calculated                                                                                                    | Update selected from calculated  Habt Habt Form always on top iting file c\brahmsdata-conifers\savedfiles\taxextract_29-06-2012_at_08-22-59.dbf NSERVATION ASSESSMENT                                                                                                    |
| Creds     Creds     Cred     Creds     Cred     Cred     Cred     Cred                                                                                                    | A seesament date                                                                                                    | iting file c\brahmsdata-conifers\savedfiles\taxextract_29-06-2012_at_08-22-59.dbf                                                                                                    |
| Botanical Records       Geo       Population       Ecology       Uses       Threats       Conserve       Assess       Track changes       Import/Export       Taxa       Stats       Lacate       Memos       Links         Rationale       Assessment date       29/06/2012       Import       Import       Sequoia       Sequoia <td< th=""><th>Botanical Records       Geo       Population       Ecology       Uses       Threats       Conserve       Assess       Track changes       Import/Export       Taxa       Stats       Lacate       Memos       Links         Raionale       Assessment date       29/06/2012       Import       Import       Sequoid       Sequoid</th><th>pressaceae dringtonia schwarzii (Marloth) Mast.</th></td<> | Botanical Records       Geo       Population       Ecology       Uses       Threats       Conserve       Assess       Track changes       Import/Export       Taxa       Stats       Lacate       Memos       Links         Raionale       Assessment date       29/06/2012       Import       Import       Sequoid       Sequoid                                                                                                    | pressaceae dringtonia schwarzii (Marloth) Mast.                                                                                                    |
| Rationale     Assessment date     29/06/2012     Red ist category   V   System   Credits     Credits              Credits                                                                                                    | Rationale     Assessment date     2906/2012     Red ist category   Vu   System   Credits     Credits     Credits     Credits     Credits     Credits     Credits     Credits     Credits     Credits     Credits     Credits     Credits     Credits     Credits     Credits     Credits     Credits     Credits        Credits        Credits           Credits           Credits                    Credits                                                                                                    | Botanical Records         Geo         Population         Ecology         Uses         Threats         Conserve         Assess         Track changes         Import/Export         Taxa         Stats         Locate         Memos                                                                                                    |
| Crteria A:       A1a       A1b       VA1c       VA1d       A1e         A2a       A2b       A2c       A2d       A2e       A2d       A2e         Credits       A4a       A4c       A4d       A4e       A4e       B1b(n)       B1b(n)       <                                                                                                    | Credits   DEL   Name   Role   Crteria A:   A4a   A4a   A4a   B1b(0)   B1b(0)   B2b(0)   B2b(0)   B2b(0)   B2b(0)   B2b(0)   B2b(0)   B2b(0)   B2b(0)   B2b(0)   B2b(0)   B2b(0)   B2b(0)   B2b(0)   B2b(0)   B2b(0)   B2b(0)   B2b(0) <tr< td=""><td>Rationale Assessment date 29/06/2012 Red list category VU  System Conservation checklist Click and expand to locate taxa Cupressaceae Upprevus Sequola Sequola Taxvolum Taxvolum Taxvolum Taxvolum Taxvolum</td></tr<>                                                                                                    | Rationale Assessment date 29/06/2012 Red list category VU  System Conservation checklist Click and expand to locate taxa Cupressaceae Upprevus Sequola Sequola Taxvolum Taxvolum Taxvolum Taxvolum Taxvolum                                                                                                    |
| Credis         Criteria B:         B1a         Podocarpaceae           DEL         Name         Role         Podocarpaceae         B Podocarpaceae           B1b(i)         B1b(i)         B1b(ii)         B1b(iii)         B1b(iiii)         B1b(iiiiii)           B2b(i)         B2b(iiiiiiii)         B2b(iiiiiiiiiiiiiiiiiiiiiiiiiiiiiiiiiiii                                                                                                    | Credis         Criteria B:         B1a         Podocarpaceae           DEL         Name         Role         Podocarpaceae         B Podocarpaceae           B1b(i)         B1b(i)         B1b(ii)         B1b(iii)         B1b(iiii)         B1b(iiiiii)           B2b(i)         B2b(iiiiiiii)         B2b(iiiiiiiiiiiiiiiiiiiiiiiiiiiiiiiiiiii                                                                                                    | Criteria A: A1a A1b ZAtc ZA1d A1e Trui autilis<br>A2a A2b A2c A2d A2e Widdringtonia<br>A3b A3c A3d A3e Widdringtonia schwarzii<br>A4a A4b A4c A4d A4e                                                                                                    |
| Criteria D: D1 D2                                                                                                    | Criteria D: 0<br>D2<br>D2<br>D2<br>D2<br>D2<br>D2<br>D2<br>D2<br>D2<br>D2                                                                                                    | Credis DEL Name Role Crteria B: B1a Crteria B: B1a Crteria B: B1b(i) B1b(ii) B1b(ii) B |
| C2a(i) C2a(i)<br>C2b<br>Criteria D:<br>D<br>D1<br>D2                                                                                                    | C2a(i) C2a(ii)<br>C2b<br>Criteria D: D<br>D1<br>D2                                                                                                    | B1c(i) B1c(ii) B1c(iii) B1c(iv)<br>B2a<br>B2b(i) B2b(ii) B2b(iv) B2b(v)<br>B2b(ii) B2b(ii) B2b(v) B2b(v)<br>B2b(ii) B2b(ii) B2b(v)                                                                                                    |
|                                                                                                    | Cikeria D. D1                                                                                                    | B1c(i)         B1c(ii)         B1c(iii)         B1c(iv)           B2a         B2b(i)         B2b(ii)         B2b(iv)         B2b(v)           B2b(i)         B2b(i)         B2b(ii)         B2b(v)         B2b(v)           B2c(i)         B2c(ii)         B2c(iii)         B2c(iv)           Criteria C:         C1         Criteria C:         C1                                                                                                    |
| D2                                                                                                    | 02                                                                                                    | B1c(i) B1c(ii) B1c(iii) B1c(iii)<br>B2a<br>B2b(ii) B2b(iii) B2b(iii) B2b(iii) B2b(iii)<br>B2c(iii) B2c(iii) B2c(iii) B2b(iii) B2b(iii)<br>B2c(iii) B2c(iii) B2c(iii) B2c(iii) B2b(iii)<br>Criteria C: C1<br>C2a(ii) C2a(ii)<br>C2b                                                                                                    |
| Criteria E: 🥅 E                                                                                                    | Criteria E: 🥅 E                                                                                                    | B1c(i)       B1c(ii)       B1c(iii)       B1c(iv)         B2b(i)       B2b(ii)       B2b(iii)       B2b(iv)       B2b(v)         B2b(i)       B2b(ii)       B2b(iii)       B2b(v)       B2b(v)         B2c(i)       B2c(ii)       B2c(iii)       B2c(iv)         Criteria C:       C1       C22a(i)       C22a(i)         Criteria D:       D       D1                                                                                                    |

Assessment data are stored in a single RDE file. Botanical records stored in your database are used to help calculate country occurrence, altitude range and AOO /EOO, the latter through a direct link to GeoCAT. Selected botanical records (*e.g.* cultivated or inaccurate records) can be excluded from calculations. The CAM module is currently being extended to generate XML that can be uploaded to IUCN.

G Form always on top Exit

**X** • • **X** 

# **Taxonomic Name Resolution Service**

#### Links to the Taxonomic Name Resolution online service

(<u>http://tnrs.iplantcollaborative.org/TNRSapp.html</u>) have been implemented with a new internet toolbar option. The toolbar option assembled tagged taxa names in the current file onto a clipboard – allowing to copy/paste the names to the TNRS 'submit' text area.

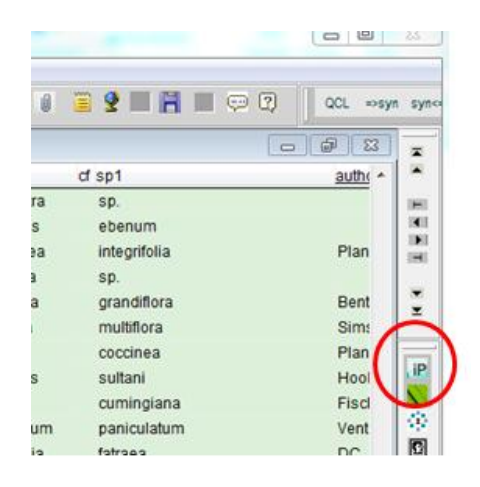

| ) iPla<br>Coll                                                          | aborative"                                                                                                    | Taxonom                                      | ic Name R        | lesoluti                                                                                                    | on Serv                                                                                                    | <b>vice</b> v3.0                   |                    |
|-------------------------------------------------------------------------|----------------------------------------------------------------------------------------------------|----------------------------------------------|------------------|----------------------------------------------------------------------------------------------------|----------------------------------------------------------------------------------------------------|------------------------------------|--------------------|
| Er                                                                      | ter List Upload and S                                                                                                    | Submit List Retrieve Results                 |                  | Name processi                                                                                                    | na settinas                                                                                                    |                                    |                    |
|                                                                         | Enter scientific names to check                                                                                                    |                                              |                  |                                                                                                    |                                                                                                    |                                    |                    |
| Fit<br>Pit<br>Pit<br>Pit<br>Pit<br>Pit<br>Pit<br>Pit<br>Pit<br>Pit<br>P | us arizonica var. arizoni<br>us attenuata<br>us ayacahulte var. ayac<br>us caribaea var. hondur<br>us catarinae<br>us lambertinan<br>us latolla<br>us laiophylla var. leiophylla<br>us leiophylla var. leiophylla<br>us lawsonii<br>us leiophylla var. leiophylla<br>us lambertina<br>ck here for support<br>settings • Downlos | ca<br>ahuite<br>ensis<br>ylia<br>ad settings | Clear SubmitList | Selected mo<br>Match Accuracy:<br>Allow partial<br>Sources: Edit<br>[ GCC, TRO<br>Family Classifical<br>Selected cla | de: Perform Name<br>Edit<br>matches, Selected <i>t</i><br>PICOS, USDA]<br>tion: Edit<br>setification source: 1 | Resolution<br>minimum threshold: 0 | .05                |
| Name                                                                    |                                                                                                    | Name Matched                                 |                  | Name Source                                                                                                    | Overall                                                                                                    | Taxonomic Status                   | Accepted Nan       |
| Submitte                                                                | i 🔺                                                                                                    |                                              |                  |                                                                                                    | Score                                                                                                    |                                    |                    |
| Pinus aria                                                              | tonica var. arizonica                                                                                                    | Pinus arizonica var. arizonica               | (+1 more)        | TROPICOS                                                                                                    | 1.00                                                                                                    | Accepted                           | Pinus arizonio     |
| Pinus atte                                                              | enuata                                                                                                    | Pinus attenuata Lemmon                       |                  | TROPICOS U                                                                                                    | JSDA 1.00                                                                                                    | Accepted                           | Pinus attenua      |
| Pinus aya                                                               | icahuite var. ayacahuite                                                                                                    | Pinus ayacahuite var. ayacahuite             |                  | TROPICOS                                                                                                    | 1.00                                                                                                    | Accepted                           | Pinus ayacah<br>🚱  |
| Pinus car                                                               | nus caribaea var. hondurensis Pinus caribaea var. hondurensis (Sénécl.) W.H.G. Barrett & G                                                                                                    |                                              |                  | I TROPICOS                                                                                                    | 1.00                                                                                                    | Accepted                           | Pinus caribae<br>🚱 |
| Pinus cat                                                               | arinae                                                                                                    | Pinus catarinae RobPass.                     | (+1 more)        | TROPICOS                                                                                                    | 1.00                                                                                                    | Synonym                            | Pinus remota       |
| Pinus lan                                                               | nbertiana                                                                                                    | Pinus lambertiana Douglas                    |                  | TROPICOS U                                                                                                    | JSDA 1.00                                                                                                    | Accepted                           | Pinus lamber       |
| Pinus lati                                                              | folia                                                                                                    | Pinus latifolia Sarg.                        |                  | TROPICOS U                                                                                                    | JSDA 1.00                                                                                                    | Synonym                            | Pinus engelm       |
|                                                                         |                                                                                                    |                                              |                  |                                                                                                    |                                                                                                    |                                    |                    |

Up to 5000 names can be submitted at once. Each name is checked against the sources you select on the TNRS setup option.

# A new form for RDE and botanical records

|                                                                                | Collections: entry/edit                                                                                    | ×                                  |
|--------------------------------------------------------------------------------|----------------------------------------------------------------------------------------------------|------------------------------------|
|                                                                                | BOTANICAL RECORDS                                                                                          |                                    |
| Advanced BRAHMS Administration in Conifer database [ C:\BRAHMSDATA-CC          |                                                                                                    | 1 X                                |
| File Edit View Goto Tag FastSort Calculate Datalinks Tools                     |                                                                                                    |                                    |
| 🖌 X + 🕢 🗖 🖉 african podos 🗸 🕫 🎒 🖲 🛃 ++ At 😽 Z                                  | Pinus durangensis                                                                                          |                                    |
|                                                                                | Collection Gen Curston Cursent det Specimens                                                               |                                    |
| RDE (Collections) [c:\brahmsdata-conifers\savedfiles\collextract_29-06-2012_at |                                                                                                    | Taxa Stats Find Memos              |
| prefix number suffix addcoll dups                                              | DEL FIRSTDUP CATEGORY HERBARIUM HERBLOCATE BARCODE ACCESSION PHENOLOGY SEEN SEENWHERE NOTE TYPE TFAMILY TG | Click and expand to locate taxa    |
| 647 GOET, US, MO                                                               | * Herbarium sheet MEXU Pinaceae Pir                                                                        | E Pinaceae                         |
| s.n. F. A                                                                      | Herbarium sheet FHO memo holotype Pinaceae Pin                                                             | E Pinus                            |
| 77571 BAB                                                                      | Herbarium sheet ENCB memo isotype Pinaceae Pin                                                             | Pinus arizonica var. cooperi       |
| 11600 DDE                                                                      | Herbarium sheet A memo isotype Pinaceae Pin                                                                | Pinus ayacanute var. ayacanute     |
| 12004 Horroro & HAIR JE                                                        | Herbanum sneet MS memo isotype Hinaceae Hin                                                                | Pinus caribaea var. bahamensis     |
| 13904 Hellela, S. HADB, JC                                                     |                                                                                                    | Pinus caribaea var. caribaea       |
| - 232 CO                                                                       |                                                                                                    | - Pinus caribaea var. hondurensis  |
| 233 CU                                                                         |                                                                                                    | Pinus cembroides ssp. lagunae      |
| 77582 BAB                                                                      |                                                                                                    | - Pinus cubensis                   |
| 10280 PRF                                                                      |                                                                                                    | Pinus devoniana                    |
| 3442 MEXU, A                                                                   |                                                                                                    | Pinus durangensis                  |
| 2433 F                                                                         | Edit specimens Reduced field view Auto-add/copy det. details Unify det. records Type ->Det Clear type      | - Pinus jaliscana                  |
| 65 Larsen, E. MEXU, FHO, ENCB, A, MS                                           |                                                                                                    | - Pinus lawsonii                   |
| 402 MO, GH                                                                     |                                                                                                    | Pinus leiophylla var. leiophylla G |
| 10021 P, ENCB, INIF                                                            | DEL CURDET DETERMINATION DETBY DETDAY DETMONTH DETYEAR DETSTATUS DETCONREV DETNOTES FAMILY GENUS SP1 -     |                                    |
| 10017 P, K, NY, US, S, E, MO, MICH, M, GOET, F, BM,                            | Pinus durangensis 0 0 0 memo Pinaceae Pinus dur                                                            | Pinus nelsonii bio                 |
| 10141 NY, S, E, US, MEXU, MO, M, K, GOET, F, BM, A                             |                                                                                                    | Pinus patula var. patula   GH      |
| 4031 CREG                                                                      |                                                                                                    | - Pinus praetermissa               |
| 620 BM. MO. P. W. K. CGE. NY. B. FI                                            |                                                                                                    | Pinus pseudostrobus var. pseud     |
| 3411 Luce M.C. CREG                                                            | k m                                                                                                    | Pinus rzedowskii                   |
|                                                                                | Det->Type K MO The Link ref Edit det. note:                                                                | Pinus strobitormis                 |
| - 1100 Dappa E INIE HAI                                                        | Dbl-click curdet field to switch current determination                                                     | sid                                |
| - O Deppe, F. IIVIF, HAL                                                       |                                                                                                    | мо                                 |
| GH GH                                                                          |                                                                                                    | NY NY                              |
| 1755 K, US, A                                                                  | 🔺 🔺 🗶 Locate a collection record 📋 Track changes is disabled ?                                             | p Ext 💽                            |
| 475 Styles, B.T. MEXU, FHO, ENCB                                               |                                                                                                    |                                    |
| 4588 MICH, CREG                                                                | 24 10 1983 memo Pinaceae memo Styles, B.T. 0 0 1992 m                                                      | emo memo I                         |

The data capture form for RDE and the main botanical records file has been heavily revised. The form can be used at the same time as the data grid on the same or a separate monitor.

| Taxa Stats                      | Find                     | lemos   |     |
|---------------------------------|--------------------------|---------|-----|
| Find records                    | that inclu               | de:     |     |
|                                 | FAMILY:                  |         |     |
|                                 | GENUS                    |         |     |
|                                 | SP1:                     |         | _   |
| A                               | UTHOR1                   |         |     |
|                                 | RANK1                    |         |     |
|                                 | SP2                      |         |     |
| COL                             | LECTOR                   | pringle |     |
|                                 | NUMBER                   |         |     |
| COLLECT                         | ION DAY:                 |         |     |
| COLLECTION                      | MONTH:                   |         |     |
| COLLECTIO                       | ON YEAR                  | 1896    |     |
| С                               | OUNTRY:                  |         |     |
|                                 | MAJOR                    |         |     |
| LC                              | CNOTES                   |         |     |
|                                 |                          |         |     |
|                                 |                          |         |     |
| Not case sens<br>selections are | itive, mult<br>possible. | iple    | 7 🗙 |

| 1 | Taxa Stats Find M    | emos        | Styles, B.T. |
|---|----------------------|-------------|--------------|
|   | General file         | stats       | Farjon, A.   |
|   | Types:               | 30          |              |
|   | Families:            | 1           | Farjon, A.   |
|   | Genera:              | 1           | Farjon, A.   |
|   | Species:             | 20          | Farjon, A.   |
|   | Infra taxa:          | 20          | Styles, B.T. |
|   | Countries:           | -           |              |
|   | Countries.           | 5           | McVaugh, R.  |
|   | majors.              | 18          | Farjon, A.   |
|   | Cultivated:          | <u> </u>    | Forion A     |
|   | Entries with images: | 0           | Faljoli, A.  |
|   | COLLDD range:        | 0 - 31      | Earion A     |
|   | COLLMM range:        | 0 - 12      | Styles, B.T. |
|   | COLLYY range:        | 1828 - 1984 |              |
|   | LAT degree range:    | 0 - 25      | Styles, B.T. |
|   | LONG degree range:   | 0 - 109     |              |
|   | Altitude range:      | 0 - 3500    | Farjon, A.   |
|   |                      |             | Farjon, A.   |
|   |                      |             | Styles, B.T. |
|   |                      |             | Styles, B.T. |
|   |                      |             |              |

The Find tab provides handy search options for RDE records. The Stats pane provides a general summary about the data in an open RDE file. Erroneous ranges are highlighted in bold.

#### **RDE botanical records species name checker**

This handy new tool helps you check through any botanical records RDE file – looking for names that are not already registered in your main species list. This is not always an easy task as determinations and names used for types are often 'hidden' in the RDESPEC memo. Problems in larger and older RDE files build up especially when the main species list has been extensively edited - leaving redundant names in the RDE file. And these names can be difficult to locate. When such RDE files are transferred to BRAHMS, this may result in many new names being inappropriately added to your taxa files. The function is found in botanical record RDE files using **Tools > Data checks >Taxa > Check all dets including names in RDESPEC memo.** 

Optionally, any new names encountered can be used to create a Taxa RDE file. Also, any many new names are often due to simple family name re-designations, you can auto-update the family names in the RDE file based on your database family – genus arrangements.

For a full description: http://herbaria.plants.ox.ac.uk/bol/content/documentation/RDEdetchecking.pdf

| -                                                                                                    | NUMBER: 42803                                                                                                    |     |         |  |  |  |  |  |
|----------------------------------------------------------------------------------------------------|----------------------------------------------------------------------------------------------------|-----|---------|--|--|--|--|--|
| 5                                                                                                    | Check RDE dets                                                                                                    | ]   |         |  |  |  |  |  |
| F                                                                                                    | Check all dets in this RDE file (including dets and typeof names in the RDESPEC memo) against your main species file. If a det is not found in your species file, RDE records are tagged and details added to the field XXDETMEMO as follows:                                                                                                    |     |         |  |  |  |  |  |
| ji<br>o                                                                                                    | a) MAIN (new det in a main RDE field such as GENUS and SP1);<br>b) DETLIST (new det in the RDESPEC memo determination list);<br>c c) TYPEOF (new det cited as a type name).                                                                                                    |     |         |  |  |  |  |  |
| ii<br>J                                                                                                    | These entries are also prefixed F:, G:, S: to indicate if the family, genus or species respectively are not located. Thus, the sample "G: DETLIST=Adiantaceae, Notholaena lanuginosa Desv." indicates that the genus Notholaena was not located in the genus list. Were Adiantaceae not located in the family list, the entry would have been prefixed "F:". |     |         |  |  |  |  |  |
| -                                                                                                    | The option starts by clearing the RDE file TAG field and any existing data in the fields XXDETCHECK and XXDETMEMO.<br>NB: filters are not respected by this option - filters are cleared before the function runs.                                                                                                    |     |         |  |  |  |  |  |
| 1                                                                                                    | Further options with this function: a) Optionally, create a new taxa RDE file listing all new names in the opened RDE file; b) check genus/family links and update these following the entries in your main genus file. The latter option is used to correct or problems, where genera are linked to the wrong family.                                       |     |         |  |  |  |  |  |
| Update family names for genera linked to wrong family based on your internal genus list  Create taxa RDE file with all new names encountered Folder for RDE file: c:\brahmsdata-conifers\savedfiles\ RDE file name: newnames |                                                                                                    |     |         |  |  |  |  |  |
| -4<br>1,<br>.,                                                                                                    | D.B. LAE 52204 CANB, L, BRI, K 2 ALTMAX: 0<br>32322 CANB, L, US, NY, K 30 TREETAXA: Araucaria cunninghamii var                                                                                                    | Ir. | papuan; |  |  |  |  |  |

RDE name checking form

# Phenology and phenophase analysis

Results from the PPI tool allow you to analyse and estimate phenophases for selected taxa based on a minimum set of phenology data recorded by month. PPI produces three taxon-specific results:

- Maximum probability period (currently month) for the phenophase;
- A predictability index, varying between ~0 (= 0.02) and 1;
- Chart of the predictability indexes for the periods (currently 12 months of the year).

Phenological Predictability Index in BRAHMS: a tool for herbarium-based phenological studies. Ecography Volume 35, Issue 4, pages 289-293, April 2012. (http://onlinelibrary.wiley.com/doi/10.1111/j.1600-0587.2011.07329.x/abstract).

#### For implementation within BRAHMS, see

http://herbaria.plants.ox.ac.uk/bol/content/documentation/BRAHMS-PPI.pdf

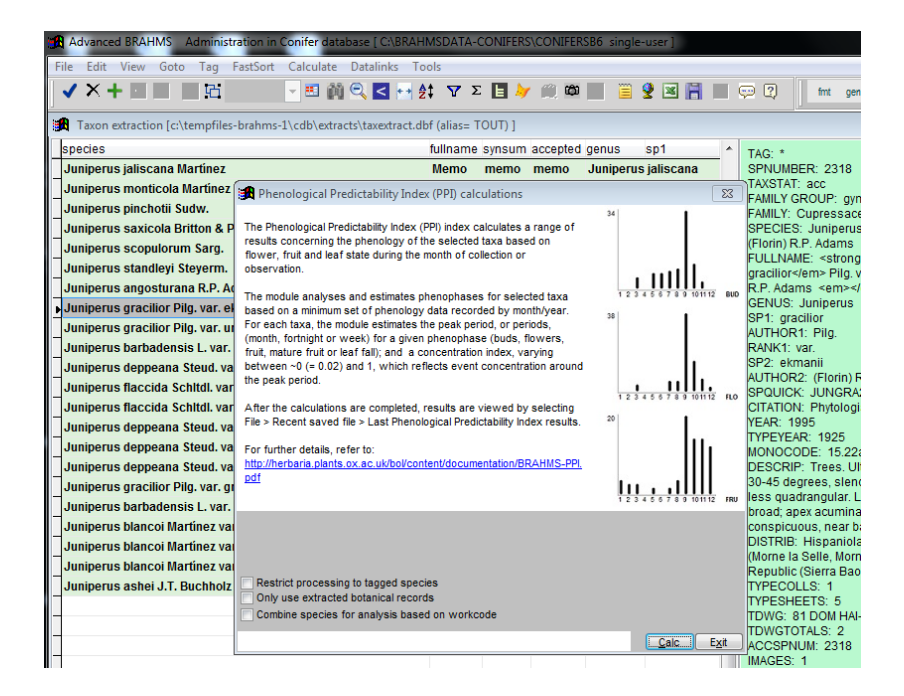

The Phenological Predictability Index (PPI) processing screen in a taxa extract.

#### Improved error checking on re-indexing

Re-indexing now checks for obvious errors in altitude, collection date, detby date and lat/long fields.

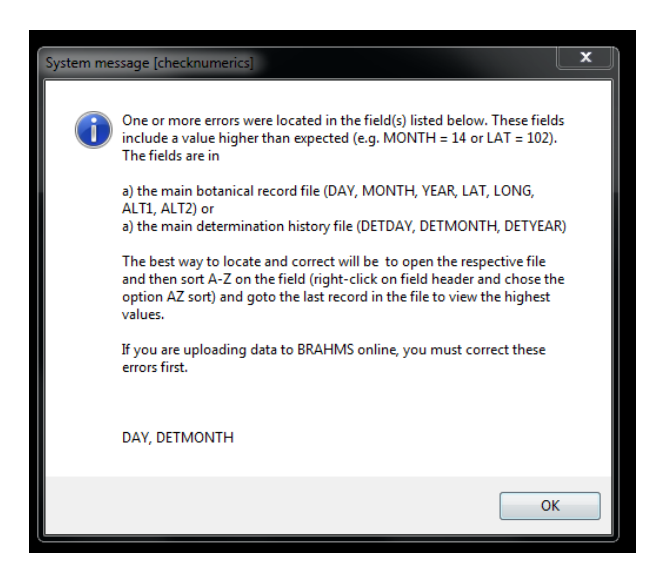

#### Short cut menus extended

New shortcut menus on data grid header right-clicks include find/replace, split data, an alltrim function for character/memo fields and a field duplication option for column duplication to a '\_b' field.

| e/o | database single-user] Licen | sed to WIN | D herbarium, Namibia                       |     |  |  |  |  |  |  |
|-----|-----------------------------|------------|--------------------------------------------|-----|--|--|--|--|--|--|
| nk  | s Tools                     |            |                                            |     |  |  |  |  |  |  |
| 1   | 🐏 🤶 🏹 Σ 🔜 ≽ 🛍               | 1 🖾 🕧      | 🗎 💇 🖼 📑 🔳 🖳 🕐                              |     |  |  |  |  |  |  |
| lia | lias= CO) ]                 |            |                                            |     |  |  |  |  |  |  |
|     | region                      | country    | snanish nortuquese french othe             | r r |  |  |  |  |  |  |
| са  | Caribbean                   | Martiniqu  | Sort <u>A</u> scending                     | Г   |  |  |  |  |  |  |
|     | West Tropical Africa        | Mauritani  | Sort character field numerically           |     |  |  |  |  |  |  |
|     | Western Indian Ocean        | Mauritius  | Sort <u>D</u> escending                    |     |  |  |  |  |  |  |
|     |                             | Mayotte    | Sort UNI <u>O</u> UE (one of each type)    |     |  |  |  |  |  |  |
| a   | North and Central Mexico    | Mexico     | Remove Sort (order of entry)               |     |  |  |  |  |  |  |
|     |                             | Micronesi  | Filter by selection                        |     |  |  |  |  |  |  |
|     |                             | Moldova,   | Filter on selected text                    |     |  |  |  |  |  |  |
|     |                             | Monaco     | Filter excluding selection                 |     |  |  |  |  |  |  |
|     | Mongolia                    | Mongolia   | Filter includes selection                  |     |  |  |  |  |  |  |
|     |                             | Montserra  | Filters off                                |     |  |  |  |  |  |  |
|     | Northern Africa             | Morocco    | Copy a field to a B field in the same file |     |  |  |  |  |  |  |
|     | South Tropical Africa       | Mozambi    | ALLTRIM current character/memo field       |     |  |  |  |  |  |  |
|     |                             | Myanmar    | Find and replace text                      |     |  |  |  |  |  |  |
|     | Southern Africa             | Namibia    | Split data in a field to a separate field  |     |  |  |  |  |  |  |
|     | Southwestern Pacific        | Nauru      |                                            |     |  |  |  |  |  |  |

## Advanced sort and saved FastSort

New Advanced Sort module with improved control over sort commands. A favourite command can be marked for addition to the FastSort menu.

|          | Sort             | comman                  | ds                                                                                                    |                           |                      |
|----------|------------------|-------------------------|----------------------------------------------------------------------------------------------------|---------------------------|----------------------|
| Та       | ig Del           | Fastsort                | Sort command                                                                                           |                           | •                    |
|          |                  |                         | country+majorarea+minorarea                                                                            |                           |                      |
| *        |                  |                         | Major+Minor+Locality                                                                                   |                           |                      |
| *        |                  |                         | genus + sp1 + sp2                                                                                      |                           |                      |
|          |                  |                         | substr(fa.faname,1,10) + substr(ge.gename,1,15) + substr(sp.sp1,1,20) + sp.rank1 + substr(sp.sp2,1,20) |                           |                      |
|          |                  |                         | substr(family,1,15) + substr(genus1,15) + substr(sp1,1,20)                                             |                           |                      |
| Þ        |                  | ±                       | substr(detby,1,15) + str(detyy,4) + substr(family,1,15) + substr(genus,1,15) + substr(sp1,1,15)        |                           |                      |
|          |                  |                         |                                                                                                    |                           | E                    |
|          |                  |                         |                                                                                                    |                           |                      |
|          |                  |                         |                                                                                                    |                           |                      |
|          |                  |                         |                                                                                                    |                           |                      |
|          |                  |                         |                                                                                                    |                           |                      |
|          |                  |                         |                                                                                                    |                           |                      |
|          |                  |                         |                                                                                                    |                           |                      |
|          |                  |                         |                                                                                                    |                           | <b>T</b>             |
| Add      | d/edit :         | sort comm               | and Restrict to module linked con                                                                      | mmands                    |                      |
| su<br>su | bstr(d<br>bstr(s | letby,1,15)<br>p1,1,15) | + str(detyy,4) + substr(family,1,15) + substr(genus,1,15) +  Ascending  Ascending  S                   | lake sort p<br>Suppress i | ermanent<br>dentical |
|          |                  |                         | Add Delete Sort                                                                                        | 0                         | E <u>x</u> it        |

Advanced sort commands are easier to add, edit and select. You can add a common used advanced sort to your FastSort menu.

# Tag for commands

New 'Tag for' commands module with improved control over commands. Commands are saved in a project file and thus can be reused.

| Advanced BRAHMS A          | dministration in Conifer database [ C:\BRAHM | SDATA-CONIFERS\CO  |
|----------------------------|----------------------------------------------|--------------------|
| File Edit View Goto        | Tag FastSort Calculate Datalinks Tool        | s                  |
| 🗸 🗙 🕂 🔲 🗾 🖉                | Tag toggle                                   | Σ 📘 🛛 🋍            |
| Species main list [c:\b    | Tag <u>a</u> ll with *<br>Clear all * tags   | )]                 |
| tag del mergeto <u>spr</u> | Clear all tags                               | yntot <u>famil</u> |
| * 0                        | Invert tags                                  | Pina               |
| 0                          | Linkinkterned                                | Pina               |
| 0                          | <u>Highlight tagged</u>                      | Pina               |
| 0                          | Tag a selected % of records                  | Pina               |
| 0                          | Tag identical entries                        | Pina               |
| 0                          | Tag for / Untag for                          | Pina               |
| 0                          |                                              | Pino               |

The Tag for menu option

| 1 | Tag | for/Untag for commands          |            |                  |                   | ο δ    | 3 |
|---|-----|---------------------------------|------------|------------------|-------------------|--------|---|
|   | Tag | Tag for / Untag for command     |            | Command sequence | Category          | Auto   | * |
|   |     | year > 1890                     |            | memo             | SPECIES           |        |   |
| Þ | ±   | taxstat = "syn" AND year < 1850 |            | memo             | SPECIES           |        |   |
| Ц |     |                                 |            | memo             | SPECIES           |        |   |
| Ц |     |                                 |            |                  |                   |        |   |
| Ц |     |                                 |            |                  |                   |        |   |
| Н |     |                                 |            |                  |                   |        |   |
| Н |     |                                 |            |                  |                   |        |   |
| Н |     |                                 |            |                  |                   |        |   |
| Н |     |                                 |            |                  |                   |        |   |
| Н |     |                                 |            |                  |                   |        |   |
| Н |     |                                 |            |                  |                   |        |   |
| Н |     |                                 |            |                  |                   |        |   |
| Н |     |                                 |            |                  |                   |        |   |
| Н |     |                                 |            |                  |                   |        | Ŧ |
| E | ۰ 📃 | III                             |            |                  |                   | Þ      |   |
|   |     |                                 |            |                  |                   |        |   |
|   |     |                                 |            |                  | Clear tags before | comman | d |
|   |     |                                 |            |                  |                   |        |   |
|   |     | Show all commands               | Add Delete | Tag for Outag fo | r <u>Execute</u>  | Exit   |   |
|   |     |                                 |            |                  |                   |        | _ |

The Tag for command screen

#### Zoom window enhancements

The Zoom window has a new option to open Zoom content as a Word document. Handy for spell checking.

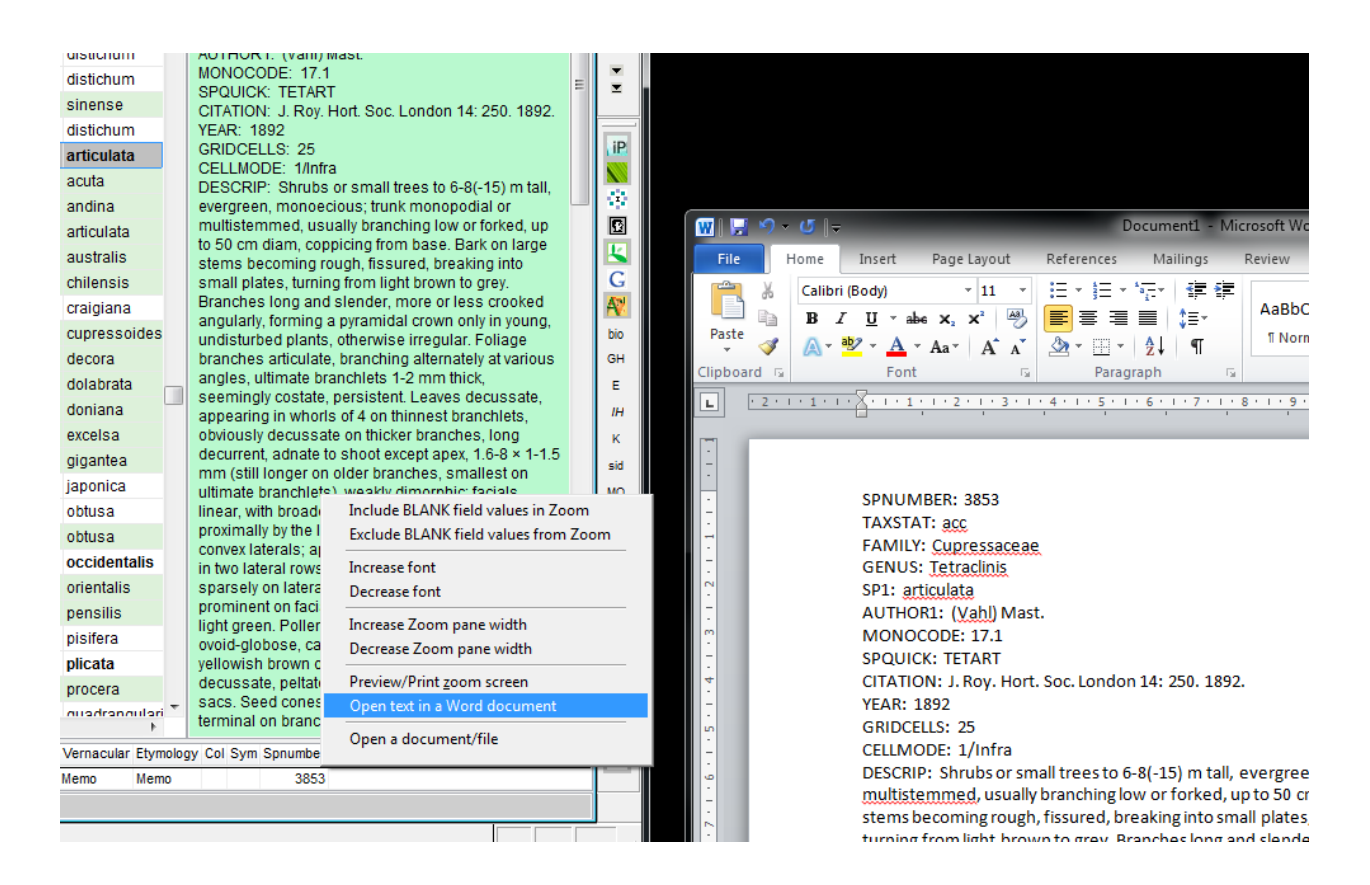

# Taxa extract collection analysis

Some additional calculations added to the taxa extract under Tools > Collection data analysis

| _                                                                                    |             |                                                                                                    |                   |        |             |                 |            |                |                     |                   |                |
|--------------------------------------------------------------------------------------|-------------|----------------------------------------------------------------------------------------------------|-------------------|--------|-------------|-----------------|------------|----------------|---------------------|-------------------|----------------|
| Advanced BRAH                                                                        | HMS Adm     | inistration in conifers [ C:\BRAHMSDATA-CONIFERS\CONIFE                                                                                                    | RSB6 single-user] |        |             |                 |            |                |                     | And States        |                |
| File Edit View Goto Tag FastSort Calculate Datalinks Tools                           |             |                                                                                                    |                   |        |             |                 |            |                |                     |                   |                |
| 🗸 🗙 🕂 🔳                                                                              | 9           | 🖞 collection sta 👻 🖭 🎒 🔍 🧲 💀 👌 🍸 Σ 📘 🗦                                                                                                    | / 📖 🛱 📃 🍯         | 1 🔮 🛙  | 3 🔒 🔲       | 🤛 🕐 🗌           | fmt gen    | usranalz cit   | list Index PPI      |                   |                |
| J<br>1940 - T. J. J. J.                                                              | T . ) .     |                                                                                                    |                   |        |             |                 |            |                |                     |                   |                |
| I I avon extraction [C:\templites-branms-1(cdb/extracts\taxextract.db) (anas= 1001)] |             |                                                                                                    |                   |        |             |                 |            |                |                     |                   |                |
| tag del family                                                                       | species     |                                                                                                    | altrange          | minalt | maxalt coll | ection total ma | appable he | erbaria cotota | al degsqtot earlies | t collection late | est collection |
| Pinacea                                                                              | ie Pinus ar | izonica Engelm. var. arizonica                                                                                                    | 198 - 3025        | 198    | 3025        | 57              | 47         | 20             | 28                  | 1874              | 2004           |
| Pinacea                                                                              | e Pinus at  | tenuata Lemmon                                                                                                    | 240 - 1980        | 240    | 1980        | 63              | 59         | 21             | 26                  | 1852              | 2007           |
| Pinacea                                                                              | e Pinus ay  | acahuite Ehrenb. ex Schltdl. var. ayacahuite                                                                                                    | 260 - 3260        | 260    | 3260        | 122             | 108        | 40             | 25                  | 1837              | 1993           |
| Pinacea                                                                              | e Pinus ca  | ribaea Morelet var. hondurensis (Sénécl.) W. H. Barrett 8                                                                                                    | Golf: 8 - 915     | 8      | 915         | 108             | 102        | 35             | 28                  | 1876              | 1994           |
| Pinacea                                                                              | e Pinus ce  | Collection data summarized by species                                                                                                    |                   |        |             |                 | XX 3       | 26             | 26                  | 1881              | 1995           |
| Pinacea                                                                              | ie Pinus ce | Summaries assembled from collection data are stored for each species in your current taxon extract file. The analysis may be<br>based on all collections per species or restricted to those in your current collection extract file. Where relevant, collection totals<br>per geo-area can be added as in Thalland [134], Vietnam [10]. Results are stored in fields in your taxon extract file. The results<br>may also optionally be saved to your species link file. |                   |        |             |                 | ybe 7      | 14             | 2                   | 1890              | 1987           |
| Pinacea                                                                              | e Pinus ce  |                                                                                                    |                   |        |             |                 | totals 5   | 19             | 2                   | 1900              | 1986           |
| Pinacea                                                                              | e Pinus co  |                                                                                                    |                   |        |             |                 | p          | 21             | 17                  | 1832              | 2008           |
| Pinacea                                                                              | e Pinus cu  |                                                                                                    |                   |        |             |                 | 3          | 14             | 6                   | 1856              | 1985           |
| Pinacea                                                                              | e Pinus cu  |                                                                                                    |                   |        |             |                 | þ          | 26             | 2                   | 1900              | 1991           |
| Pinacea                                                                              | e Pinus de  |                                                                                                    |                   |        |             |                 |            | 31             | 32                  | 1800              | 1994           |
| Pinacea                                                                              | e Pinus do  | Restrict analysis to collections in current extract file                                                                                                    |                   |        |             |                 | 4          | 24             | 19                  | 1897              | 1994           |
| Pinacea                                                                              | e Pinus du  | du Combine data for inclusive names (taxstat = inc)                                                                                                    |                   |        |             |                 | 4          | 31             | 20                  | 1897              | 1991           |
| Pinacea                                                                              | e Pinus en  | Collection totals  Mappable totals (with lat/long and not cultivated)  Number of herbaria for specimens  Collection date range                                                                                                    |                   |        |             |                 | 6          | 23             | 28                  | 1846              | 1991           |
| Pinacea                                                                              | e Pinus ha  |                                                                                                    |                   |        |             |                 | 5          | 33             | 28                  | 1800              | 1994           |
| Pinacea                                                                              | e Pinus he  |                                                                                                    |                   |        |             |                 | 4          | 30             | 19                  | 1900              | 1994           |
| Pinacea                                                                              | e Pinus jal |                                                                                                    |                   |        |             |                 | 4          | 15             | 3                   | 1900              | 1994           |
| Pinacea                                                                              | e Pinus jet | ✓ Altitude min/max and range                                                                                                    |                   |        |             |                 | 3          | 25             | 31                  | 1850              | 2009           |
| Pinacea                                                                              | e Pinus la  | Country distribution to CODISTRIB O Full country name ISO code                                                                                                    |                   |        |             |                 | 3          | 30             | 34                  | 1825              | 2010           |
| Pinacea                                                                              | e Pinus la  | Major area distribution to MAJDISTRIB                                                                                                    |                   |        |             |                 | 3          | 22             | 18                  | 1894              | 1994           |

New calculations per taxa include total number of mappable records and the total number of different herbaria for specimens.